# FREQUENTLY ASKED QUESTIONS

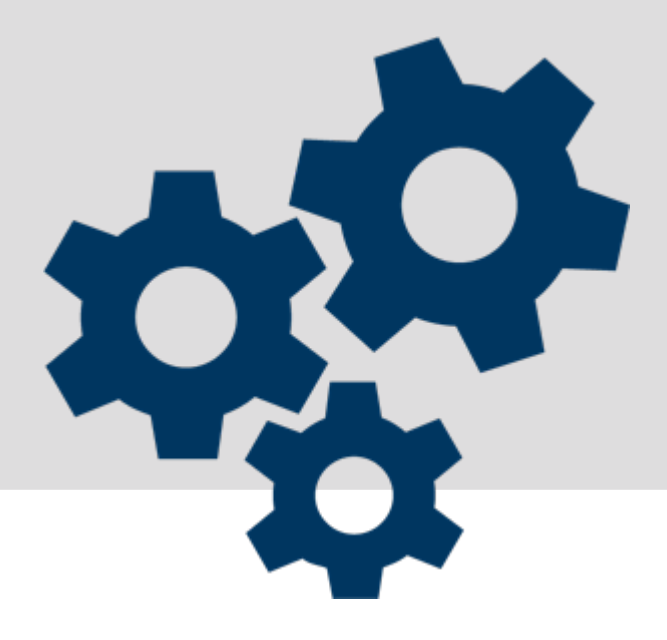

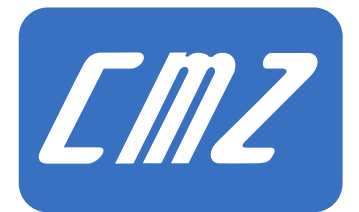

Ed. 1.2 - Italiano

FAQ

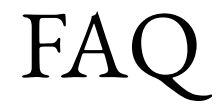

Doc. MS062101 Ed. 1.2 - Italiano - 08/11/2021

#### Note legali

CMZ SISTEMI ELETTRONICI S.r.l. si riserva il diritto di apportare modifiche ai prodotti descritti in questo documento in qualsiasi momento e senza preavviso.

Il presente documento è stato preparato da CMZ SISTEMI ELETTRONICI S.r.l. esclusivamente per l'uso da parte dei propri clienti garantendo che esso costituisce, alla data di edizione, la documentazione più aggiornata relativa ai prodotti.

È inteso che l'uso della documentazione avviene da parte dell'utente sotto la propria responsabilità e che l'utilizzo di certe funzioni descritte in questo manuale, deve essere fatto con la dovuta cautela in modo da evitare pericolo per il personale e danneggiamenti alle macchine.

Nessuna ulteriore garanzia viene pertanto prestata da CMZ SISTEMI ELETTRONI-CI S.r.l., in particolare per eventuali imperfezioni, incompletezze e/o difficoltà operative.

Questo documento contiene informazioni confidenziali che sono di proprietà di CMZ SIS-TEMI ELETTRONICI S.r.l.. Né il documento né le informazioni in esso contenute devono essere divulgate o riprodotte in tutto o in parte, senza consenso scritto da parte di CMZ SIS-TEMI ELETTRONICI S.r.l..

#### Avviso sui contenuti

I contenuti di questo documento sono da intendersi come dei suggerimenti per affrontare alcune situazioni particolari che si possono verificare durante l'utilizzo di un prodotto CMZ. Non è garantito che i suggerimenti riportati siano sempre sufficienti alla risoluzione dell'argomento trattato.

Prima di tentare di eseguire un'azione secondo le istruzioni qui descritte, assicurarsi di aver rispettato tutte le precauzioni di sicurezza e le specifiche tecniche del prodotto in questione, riportate nei relativi documenti (scaricabili dall'area download del sito www.cmz.it o richiedibili all'indirizzo support@cmz.it).

Ι

# Indice

| 1. SD DRIVE                                                                                                    | 1                     |
|----------------------------------------------------------------------------------------------------|-----------------------|
| Trasformatore per azionamento ISD<br>Gestione dell'ingresso di enable hardware su SVM<br>Gestione della cattura quota CUSTOM                                                                                                    | 2<br>3<br>4           |
| 2. BD DRIVE                                                                                                    | 7                     |
| Gestione dell'albero elettrico via bus<br>Utilizzo degli azionamenti IBD/NBD con TwinCAT<br>Gestione feed forward di velocità in modalità 8<br>Mancanza tensione di alimentazione di controllo durante un salvatag-<br>gio dei parametri | 8<br>9<br>0<br>1      |
| Gestione della cattura quota CUSTOM 1                                                                                                    | 2                     |
|                                                                                                    |                       |
| 3. SD SETUP 1                                                                                                    | 5                     |
| Avviso Configuration file not updated                                                                                                    | 6<br>7<br>8<br>1<br>2 |
| 4. LBD                                                                                                    | 3                     |
| Gestione della cattura quota                                                                                                    | 4<br>6<br>9<br>1      |
| 5. EASY                                                                                                    | 3                     |
| DC bus in comune                                                                                                    | 4                     |
| 6. GEM DRIVE STUDIO 3!                                                                                                    | 5                     |

| Configurazione dei motori Siboni | . 36 |
|----------------------------------|------|
| Importazione di una lista motori | . 37 |

| 7. FCT                                              |        |
|-----------------------------------------------------|--------|
| Memoria ritentiva nei controllori FCT               |        |
| Clonazione dell'applicazione presente nel controllo | ore 41 |
| Aggiornamento del firmware                          |        |
| Modificare l'indirizzo IP                           |        |
| File descrittore del controllore FCT                |        |
| Compatibilità SD card                               |        |
| Gestione variabili ritentive                        |        |
| Fallimento scrittura su SD card                     |        |

| 8. | CODESYS                                                                                                    | 53       |
|----|----------------------------------------------------------------------------------------------------|----------|
|    | Filtrare una grandezza utilizzando un array<br>Gestione di un asse generico                                                                   | 54<br>55 |
|    | Invio dei riferimenti master per gestire l'albero elettrico via bus<br>Avviso sulla differenza di versione dei firmware dei device utilizzati | 56<br>58 |
|    | Avviso sulla libreria CMZ_HBus<br>Gestione di una camma con la libreria CMZ Cam                                                               | 59<br>60 |
|    | Gestione della comunicazione UDP con la libreria CMZ_WebServer                                                                                | 62<br>62 |
|    | Aggiornamento firmware azionamenti                                                                                                    | 64       |
|    | Aggiornamento device utilizzato in CODESYS                                                                                                    | 65<br>67 |
|    | Gestione dello startup e reset dei nodi CAN e ETC                                                                                             | 69       |
|    | Link di una variabile sopra un PDO<br>Gestione delle stringhe in modbus                                                                       | 70<br>72 |
|    | Attivazione dell'FTP server con libreria CMZ_FtpServer                                                                                        | 75       |
|    | Risoluzione dell'asse                                                                                                    | 76<br>77 |
|    | Connessione all'FCT senza scan della rete                                                                                                    | 78       |
|    | Gestione del modbus TCP (client FCT) con libreria CMZ_Modbus<br>Gestione del modbus TCP (server FCT) con libreria CMZ_Modbus                  | 80<br>82 |
|    | Attivazione ingressi analogici del modulo WAGO                                                                                                | 84<br>05 |
|    | Comparazione di due array                                                                                                    | 85<br>87 |
|    | Impostare, non automaticamente, l'ID di un nodo EtherCAT                                                                                      | 88<br>90 |
|    | Problemi partenza H_Bus                                                                                                    | 92       |
|    |                                                                                                    |          |

| 9. | HMI | ••••••••••••••••••••••••••••••••••••••• | 9 | 3 |
|----|-----|-----------------------------------------|---|---|
|----|-----|-----------------------------------------|---|---|

| Variabili ritentive su HMI                | 94   |
|-------------------------------------------|------|
| Comunicazione tra HMI e SDDrive           | . 97 |
| Modificare la dimensione della tastiera   | . 99 |
| Trasferimento di un progetto tra due HMI1 | 100  |

# Capitolo 1 SD DRIVE

| Codice       | Descrizione                                      |
|--------------|--------------------------------------------------|
| SDDRIVE_0001 | Trasformatore per azionamento ISD                |
| SDDRIVE_0002 | Gestione dell'ingresso di enable hardware su SVM |
| SDDRIVE_0003 | Gestione della cattura quota CUSTOM              |

Tabella 1.1. Argomenti

# Trasformatore per azionamento ISD

Trasformatore per azionamento ISD

### Domanda

Un trasformatore da 35VA può andare bene per alimentare un ISD?

# Risposta

Un trasformare da 35VA è troppo piccolo per alimentare un ISD. Per calcolare la potenza che deve avere il traformatore è necessario considerare la formula:  $PTRASF \sim PHVT/(0,7^*u)$  dove:

- *PTRASF* è la potenza del trasformatore.
- u è il rendimento del trasformatore (= 0.9).
- *PHVT* è la potenza totale assorbita dagli ISD.

# Gestione dell'ingresso di enable hardware su SVM

Gestione dell'ingresso di enable hardware su SVM

## Domanda

Può l'ingresso di enable hardware dell'azionamento SVM essere collegato a un'uscita sicura?

# Risposta

L'ingresso di enable hardware può essere collegato a un'uscita sicura.

Se questa uscita sicura ha la funzionalità di diagnosi è necessario andare a impostare, tramite SD Setup, il filtro sull'ingresso di enable. L'impostazione del filtro va effettuata (con la funzione di diagnosi) in base alle caratteristiche elettriche dell'uscita alla quale l'ingresso è collegato, in modo da togliere i disturbi e garantire il corretto funzionamento dell'ingresso senza rimbalzi.

Per impostare il filtro sull'ingresso fare riferimento alla domanda Impostare filtro su un ingresso

# Gestione della cattura quota CUSTOM

Gestione della cattura quota CUSTOM

### Domanda

Come si configurano le catture con interfaccia CUSTOM negli azionamenti SDDrive tramite controllore?

### Risposta

Per configurare le catture seguire i passaggi qui sotto descritti:

- 1. Se è necessario utilizzare i PDO, aggiungere tra i TPDO del nodo SVM/ISD le seguenti celle:
  - 0x4001.01 : stato della cattura se si utilizza la macchinetta A; 0x4011.01 : stato della cattura se si utilizza la macchinetta B.
  - 0x4004.01 : posizione catturata se si utilizza la macchinetta A;
     0 0x4014.01 : posizione catturata se si utilizza la macchinetta B;

| ✓ 16#1802: Param. 0x180200 | 16#384 (\$NODEID+16#380) | 48 |
|----------------------------|--------------------------|----|
| Latch status A             | 16#4001:16#01            | 16 |
| Latch value A              | 16#4004:16#01            | 32 |
|                            |                          |    |

Figura 1.1. Esempio: Aggiunta PDO per la prima macchinetta di cattura

Se non è necessario utilizzare i PDO per la gestione della cattura quota saltare questo passaggio.

- 0x4000.02 : configurazione segnale di trigger di cattura se si utilizza la macchinetta A;
   0x4010.02 : configurazione segnale di trigger di cattura se si utilizza la macchinetta B;
- 3. 0x4003.01 : configurazione sorgente di cattura se si utilizza la macchinetta A; 0x4013.01 : configurazione sorgente di cattura se si utilizza la macchinetta B;
- 4 4. 0x4000.03 . configurazione cattura su fronte di salita/discesa se si utilizza la macchinetta A;

0x4000.03 : configurazione cattura su fronte di salita/discesa se si utilizza la macchinetta B;

5. Per selezionare la macchinetta di cattura, abilitare le catture e leggere il valore catturato utilizzare il function block *MC\_TouchProbe*. La macchinetta di cattura deve essere selezionata tramite l'ingresso *TriggerInput* del function block (TriggerInput = 0 : macchinetta A; TriggerInput = 1 : macchinetta B).

Per ulteriori informazioni sulla configurazione delle catture, fare riferimento al manuale *SDDrive*.

ſMZ

# Capitolo 2 BD DRIVE

| Codice       | Descrizione                                                                          |
|--------------|--------------------------------------------------------------------------------------|
| BDDRIVE_0001 | Gestione dell'albero elettrico via bus                                               |
| BDDRIVE_0002 | Utilizzo degli azionamenti IBD/NBD con TwinCAT                                       |
| BDDRIVE_0003 | Gestione feed forward di velocità in modalità 8                                      |
| BDDRIVE_0004 | Mancanza tensione di alimentazione di controllo durante un salvataggio dei parametri |
| BDDRIVE_0005 | Gestione della cattura quota CUSTOM                                                  |

Tabella 2.1. Argomenti

# Gestione dell'albero elettrico via bus

Gestione dell'albero elettrico via bus

### Domanda

Come deve essere gestito, l'albero elettrico via bus negli azionamenti IBD e NBD?

# Risposta

Per gestire l'albero elettrico via bus fare riferimento:

- Alla domanda *Gestione dell'albero elettrico via bus* per la gestione dell'albero elettrico via programmabilità.
- Alla domanda *Invio dei riferimenti master per gestire l'albero elettrico via bus* per la configurazione del progetto CODESYS per inviare la posizione e velocità del master via bus.

# Utilizzo degli azionamenti IBD/NBD con TwinCAT

Utilizzo degli azionamenti IBD/NBD con TwinCAT

## Domanda

Come devono essere utilizzati gli azionamenti IBD e NBD con TwinCAT, il software della Beckhoff ?

# Risposta

Per la gestione degli azionamenti IBD e NBD con TwinCAT fare riferimento al manuale *BD-Drive*, paragrafo *"Esempio di collegamento del drive usando TwinCAT"*.

EMZ

# Gestione feed forward di velocità in modalità 8

Gestione feed forward di velocità in modalità 8

## Domanda

Come va gestito il feed forward di velocità negli azionamenti comandati dal master in modalità 8?

# Risposta

Per gestire la feed forward di velocità in modalità 8 è necessario passare tramite PDO di trasmissione anche la cella 0x60B1.00 (*VelocityOffset*).

Questo parametro può essere usato come feed forward di velocità o riferimento di velocità a seconda del modo di interpolazione (*SubMode*). Di default la *SubMode* è -136, quindi la *Velocity-FeedForward* viene calcolata in base al valore della cella 0x60B1.00.

Per ulteriori informazioni fare riferimento al manuale BDDrive.

# Mancanza tensione di alimentazione di controllo durante un salvataggio dei parametri

Mancanza tensione di alimentazione di controllo durante un salvataggio dei parametri

### Domanda

ſmZ

Cosa accade se durante il salvataggio dei parametri in memoria permanente tramite il pulsante *Save all parameters* da SDSetup viene a mancare l'alimentazione della sezione di controllo?

### Risposta

Se durante un salvataggio dei parametri in memoria permanente viene a mancare l'alimentazione di controllo, ci si può trovare nella situazione della seguente immagine, perdendo la configurazione del motore :

| Motor: NONE MOTOR<br>Model:<br>Manufacturer: NONE                                        | <u>*</u>                                                                          | Drive name:<br>Feedback sensor parameters<br>Sensor code: 0 - None                                                                                                  | C Chu under voltage     Bi-OF Frameters and ener     Bi-OF Frameters and ener     Bi-OF Frameters and ener     Difference and energy of the standard energy of the standard energy |         |
|------------------------------------------------------------------------------------------|-----------------------------------------------------------------------------------|----------------------------------------------------------------------------------------------------|----------------------------------------------------------------------------------------------------|---------|
| Notor parameters:<br>Motor motion type:<br>Poles:                                        | Rotary<br>0 poles                                                                 |                                                                                                    | B ⊕ Motion parameter limited<br>⊕ B Retentive<br>→ O Cbus under voltage<br>B ⊕ EherCAT communication error<br>B ⊕ Eauts                                                                                                    |         |
| Peak current: hetia: hductance: Resistance: Corgue constant: Cogging torque: Reds speed: | 0.00 A<br>0.00 g cm <sup>2</sup><br>0.00 mH<br>0.00 ohm<br>0.000 Nm/A<br>0.000 Nm | Position resolution: 8000 inc/rev<br>Dive Abolate Maximum:<br>Max rated current: 1.80 A<br>Max peak current: 4.50 A<br>Max supply voltage: 730 V<br>Consert without | <ul> <li>⊕ DC bus under voltage</li> <li>⊕ DC bus under voltage</li> <li>⊕ DC bus under voltage</li> </ul>                                                                                                    |         |
| Fault temperature:                                                                       | 120 °C                                                                            | Peak curent: 655.35 🛁 A                                                                                                    | Pause Reset errors                                                                                                    | Help Ci |
|                                                                                          | ct                                                                                | Hala I Class I                                                                                                    | DUET-MV.60, 13, 315.45, 1E.0     Hardware 160, Vo. 12     Boot 1160 v, 24 -Boot DUET HV     Firmware 2560 v. 35 - Firmware DUET HV                                                                                                    |         |

Figura 2.1. Errori durante il salvataggio dei parametri in memoria permanente

In questi casi bisogna, da SDSetup, fare il ripristino dei dati di fabbrica cliccando nella barra nei menu su *Drive-> Permanent memory...-> Restore default parameters*.

# Gestione della cattura quota CUSTOM

Gestione della cattura quota CUSTOM

### Domanda

Come si configurano le catture con interfaccia CUSTOM negli azionamenti BDDrive tramite controllore?

### Risposta

Per configurare le catture seguire i passaggi qui sotto descritti:

1. Se è necessario utilizzare i PDO, aggiungere tra i TPDO del nodo IBD/NBD le seguenti celle:

• 0x4001.01 : stato della cattura se si utilizza la macchinetta A; 0x4011.01 : stato della cattura se si utilizza la macchinetta B.

0x4004.01 : posizione catturata se si utilizza la macchinetta A;
 0 0x4014.01 : posizione catturata se si utilizza la macchinetta B;

| ✓ 16#1802: PdoTx3_CommunicationParameters | 16#381 (\$NODEID+16#380) | 48 |
|-------------------------------------------|--------------------------|----|
| Latch status A                            | 16#4001:16#01            | 16 |
| Latch value A                             | 16#4004:16#01            | 32 |

Figura 2.2. Esempio: Aggiunta PDO per la prima macchinetta di cattura

Se non è necessario utilizzare i PDO per la gestione della cattura quota saltare questo passaggio.

- 0x4000.02 : configurazione segnale di trigger di cattura se si utilizza la macchinetta A;
   0x4010.02 : configurazione segnale di trigger di cattura se si utilizza la macchinetta B;
- 3. 0x4003.01 : configurazione sorgente di cattura se si utilizza la macchinetta A; 0x4013.01 : configurazione sorgente di cattura se si utilizza la macchinetta B;

0x4000.03 : configurazione cattura su fronte di salita/discesa se si utilizza la macchinetta B;

5. Per selezionare la macchinetta di cattura, abilitare le catture e leggere il valore catturato utilizzare il function block *MC\_TouchProbe*. La macchinetta di cattura deve essere selezionata tramite l'ingresso *TriggerInput* del function block (TriggerInput = 0 : macchinetta A; TriggerInput = 1 : macchinetta B).

Per ulteriori informazioni sulla configurazione delle catture, fare riferimento al manuale *BDrive*.

ſMZ

# Capitolo 3 **SD SETUP**

| Codice       | Descrizione                            |
|--------------|----------------------------------------|
| SDSETUP_0001 | Avviso Configuration file not updated  |
| SDSETUP_0002 | Variabili ritentive                    |
| SDSETUP_0003 | Gestione dell'albero elettrico via bus |
| SDSETUP_0004 | Aggiornamento firmware                 |
| SDSETUP_0005 | Impostare filtro su un ingresso        |

Tabella 3.1. Argomenti

# Avviso Configuration file not updated

Avviso Configuration file not updated

### Domanda

Cosa si deve fare quando, aprendo SDSetup compare questo messaggio?

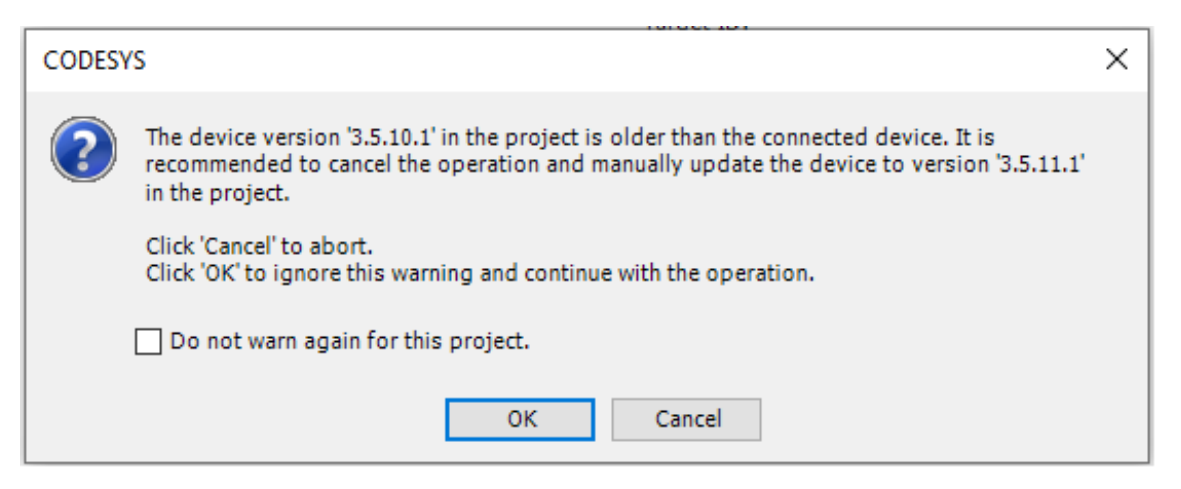

### Risposta

Questo messaggio indica che la versione del file xml all'interno dell'azionamento non è presente tra i file xml presenti nel pc.

Si può rispondere SI a questo messaggio, e ci si collegherà con il file xml presente nel pc che ha la versione più vicina a quello dentro l'azionamento.

Per non vedere più questo messaggio e ottenere il file xml richiesto occorre aggiornare SDSetup.

# Variabili ritentive

Variabili ritentive

### Domanda

Come mai nella programmabilità non funzionano le variabili ritentive?

# Risposta

Per utilizzare le variabili ritentive è necessario attivarle scrivendo 1 nella cella modbus 588.

Questa cella deve essere scritta nel programma resett.

Inoltre, negli azionamenti della serie SD è necessario che ci sia un'alimentazione di almeno 40 V per utilizzare le variabile ritentive.

Se vengono attivate le variabili ritentive e l'azionamento non è alimentato correttamente, l'azionamento non si accende.

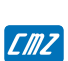

# Gestione dell'albero elettrico via bus

Gestione dell'albero elettrico via bus

### Domanda

Come deve essere gestito, tramite programmabilità interna, l'albero elettrico via bus negli azionamenti IBD e NBD?

## Risposta

Per gestire l'albero elettrico fare riferimento all'esempio qui sotto:

| VAR | GLOBAL        |   |                 |
|-----|---------------|---|-----------------|
|     | AxisSlave     | ÷ | AXIS_REF;       |
|     | EncoderMaster | ÷ | ENC_REF;        |
| _   | Fb_Start      | ÷ | Mc_Start;       |
| 1   | Fb_Stop       | ÷ | MC_Stop;        |
|     | Fb_Power      | ÷ | Mc_Power;       |
|     | Fb_Gear       | ÷ | MC_Gear;        |
|     | xStartGear    | ÷ | BOOL := FALSE;  |
|     | xStopGear     | ÷ | BOOL := FALSE;  |
|     | StepCycle     | ÷ | SINT := 0;      |
|     | Vel_Stop      | ÷ | DINT := 160000; |
| END | VAR           |   |                 |

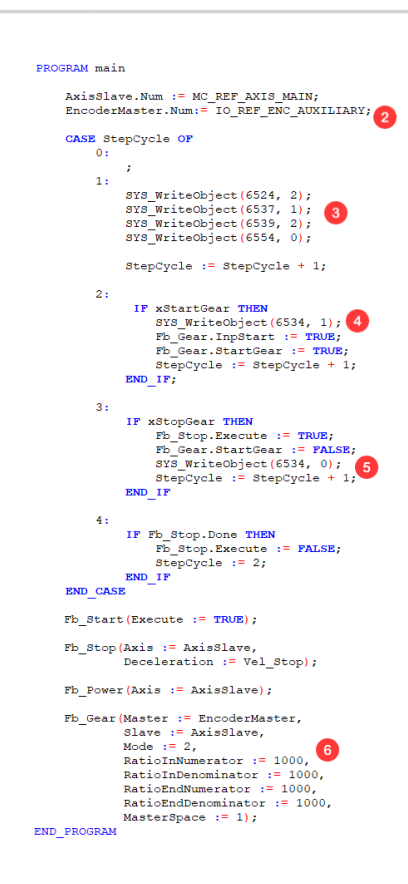

ſMZ

- 1 Dichiarazioni variabili e istanziazione dei function block.
- 2 Selezione del tipo di encoder utilizzato come master ovvero l'encoder ausiliario (IO\_REF\_ENC\_AUXILIARY).
- Scrittura delle seguenti celle per settare alcune impostazioni dell'encoder:
  - *6524:* Selezione del tipo di encoder ausiliario (2=Encoder Ausiliario da Fieldbus).
  - *6537:* Selezione della modalità di funzionamento dell'encoder ausiliario da fieldbus (1=Pos+Vel con estrapoaltore attivo).
  - *6539:* Selezione del periodo di estrapolazione dell'encoder ausiliario da fieldbus, espresso in numero di periodi di sync.
  - *6554:* Abilitazione=1, disabilitazione=0 dei parametri di uscita "BusAuxEncode-rOutPosition" e "BusAuxEncoderOutVelocity" dell'encoder ausiliario da fieldbus.
- Scrittura cella *6534* per mettere in run l'encoder ausiliario da fieldbus.
- Scrittura cella *6534* per mettere in stop l'encoder ausiliario da fieldbus.
- Utilizzo del function block MC\_Gear per gestire l'albero elettrico, passando il master, lo slave, la modalità di gear, il rapporto di inseguimento iniziale e finale e lo spazio master entro il quale lo slave deve raggiungere il rapporto di inseguimento finale.

Per ulteriori informazioni sulle celle fare riferimento al manuale BDDrive.

Per la configurazione del progetto CODESYS che permette di inviare la posizione e velocità del master via bus, fare riferimento alla domanda *Invio dei riferimenti master per gestire l'albero elettrico via bus* 

Doc. MS062101 - Ed. 1.2 -

# Aggiornamento firmware

Aggiornamento firmware

### Domanda

Come si aggiorna il firmware degli azionamenti SDDrive e BDDrive?

## Risposta

| Drive         Code         HW         Boot         F           Firmware SVM/CAN (2114) Rev.42         114         7         11         7           Description         Hw code         Sw code         Version         Beta           Firmware SVM/CAN (2114)         114         2114         42           Firmware SVM/CAN (2114)         114         2114         41           Firmware SVM/CAN (2114)         114         2114         39           Firmware SVM/CAN (2114)         114         2114         38           Firmware SVM/CAN (2114)         114         2114         37           Formware SVM/CAN (2114)         114         2114         37 |
|----------------------------------------------------------------------------------------------------|
| Firmware SVM/CAN (2114) Rev.42         114         7         11           Description         Hw code         Sw code         Version         Beta           Firmware SVM/CAN (2114)         114         2114         42           Firmware SVM/CAN (2114)         114         2114         41           Firmware SVM/CAN (2114)         114         2114         39           Firmware SVM/CAN (2114)         114         2114         38           Firmware SVM/CAN (2114)         114         2114         37           Firmware SVM/CAN (2114)         114         2114         37                                                                          |
| Description         Hw code         Sw code         Version         Beta           Firmware SVM/CAN (2114)         114         2114         42           Firmware SVM/CAN (2114)         114         2114         41           Firmware SVM/CAN (2114)         114         2114         39           Firmware SVM/CAN (2114)         114         2114         38           Firmware SVM/CAN (2114)         114         2114         37           Firmware SVM/CAN (2114)         114         2114         37                                                                                                    |
| Firmware SVM/CAN (2114)       114       2114       42         Firmware SVM/CAN (2114)       114       2114       41         Firmware SVM/CAN (2114)       114       2114       39         Firmware SVM/CAN (2114)       114       2114       38         Firmware SVM/CAN (2114)       114       2114       37         Pirmware SVM/CAN (2114)       114       2114       37                                                                                                    |
| Firmware SVM/CAN (2114)         114         2114         41           Firmware SVM/CAN (2114)         114         2114         39           Firmware SVM/CAN (2114)         114         2114         38           Firmware SVM/CAN (2114)         114         2114         38           Firmware SVM/CAN (2114)         114         2114         37                                                                                                    |
| Firmware SVM/CAN (2114)         114         2114         39           Firmware SVM/CAN (2114)         114         2114         38           Firmware SVM/CAN (2114)         114         2114         37           SVM/CAN (2114)         114         2114         37                                                                                                    |
| Firmware SVM/CAN (2114)         114         2114         38           Firmware SVM/CAN (2114)         114         2114         37         2                                                                                                    |
| Firmware SVM/CAN (2114) 114 2114 37                                                                                                    |
| E                                                                                                    |
| Firmware SVM/CAN (2114) 114 2114 35                                                                                                    |
| Firmware SVM/CAN (2114) 114 2114 32                                                                                                    |
| Firmware SVM/CAN (2114) 114 2114 31                                                                                                    |
| Firmware SVM/CAN (2114) 114 2114 30                                                                                                    |
| Firmware SVM/CAN (2114) 114 2114 28                                                                                                    |
| Firmware SVM/CAN (2114) 114 2114 27                                                                                                    |
| Firmware SVM/CAN (2114) 114 2114 26                                                                                                    |
| Firmware SVM/CAN (2114) 114 2114 25                                                                                                    |
|                                                                                                    |

- Cliccare l'icona *Download firmware*.
- 2 Selezionare la versione di firmware da scaricare nell'azionamento.
- 3 Cliccare *Download* per avviare la procedura di scaricamento del firmware.

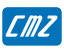

# Impostare filtro su un ingresso

Impostare filtro su un ingresso

### Domanda

Come si imposta il filtro su un ingresso?

## Risposta

Per impostare il filtro su un ingresso seguire i passaggi qui sotto descritti:

|                |                                     | an.c.<br>awitch | o n.o.<br>switch |            |             |        |
|----------------|-------------------------------------|-----------------|------------------|------------|-------------|--------|
|                | Select the appropriate digital I/O: |                 |                  |            |             |        |
|                | I/O function:                       | Ac              | tive:            | Enable     | Termination |        |
|                | - Generic input                     | LOW             | HIGH             |            | resistance  |        |
| In 1 IIN       | - Generic input                     | 0               | œ                |            |             |        |
| In 2 III       | - Generic input                     | 0               | •                |            |             |        |
| In 3 III       |                                     |                 |                  |            |             |        |
| In 4 IIN       |                                     |                 |                  |            |             |        |
| In 5 III       |                                     |                 |                  |            |             |        |
|                |                                     |                 |                  | <b>(</b> 2 |             |        |
|                |                                     |                 |                  |            |             |        |
| III / JII      |                                     |                 | ,                | 1          |             |        |
| Debounce time: | 0.400 🕂 ms  3                       | Pages:          | Previous         | ∢ ▶ Next   | Page [      | 1 of 2 |
|                |                                     |                 |                  |            |             |        |

- Dalla finestra *Drive Setup* andare nella tab *Digital I/O*.
- 2 Abilitare il filtro tramite il check su *Enable debounce*.
- Impostare il tempo di validazione dell'ingresso tramite *Debounce time*.

Gli ingressi vengono scansionati ogni 200  $\mu$ s e il tempo impostato su *Debounce time* viene convertito internamente in numero di campioni, quindi il valore espresso deve essere divisibile per 200  $\mu$ s.

Il valore minimo impostabile è 400  $\mu$ s, mentre il valore massimo è 3 s.

# Capitolo 4

| Codice   | Descrizione                                                  |
|----------|--------------------------------------------------------------|
| LBD_0001 | Gestione della cattura quota                                 |
| LBD_0002 | Gestione file parametri dentro l'azionamento                 |
| LBD_0003 | Problema sul salvataggio dei parametri                       |
| LBD_0004 | Gestione freno                                               |
| LBD_0005 | L'errore di inseguimento non diminuisce regolando i guadagni |

Tabella 4.1. Argomenti

# Gestione della cattura quota

Gestione della cattura quota

### Domanda

Come si configurano le catture sull'azionamento LBD tramite controllore?

### Risposta

Per configurare le catture seguire i passaggi qui sotto descritti:

- 1. Se è necessario utilizzare i PDO, aggiungere tra i TPDO del nodo LBD le seguenti celle:
  - 0x3370.00 : stato della cattura;
  - 0x337X.06 dove "X" dipende dalla macchinetta di cattura che si vuole utilizzare (3371.06 : macchinetta 1; 3372.06 macchinetta 2, etc): posizione catturata.

Nell'immagine seguente è stato aggiunto il TPDO riguardante la 4° macchinetta di cattura:

| -                          |                          |    |
|----------------------------|--------------------------|----|
| PUSILIUII actual value     | 10#0007.10#00            | JL |
| ✓ 16#1803: TPDO4 Parameter | 16#481 (\$NODEID+16#480) | 48 |
| Captures status            | 16#3370:16#00            | 16 |
| Capture 4 Position         | 16#3374:16#06            | 32 |
|                            |                          |    |

Se non è necessario utilizzare i PDO per la gestione della cattura quota saltare questo passaggio.

2. Tra gli SDO di inizializzazione (Nodo LBD -> Tab *SDO*) andare ad aggiungere la selezione del trigger di cattura, utilizzando la cella 0x337X.03, dove X sta per la macchinetta di cattura che si vuole utilizzare.

Nell'immagine seguente è stato aggiunto l'SDO per configurare l'ingresso 4 come trigger della 4° macchinetta di cattura:

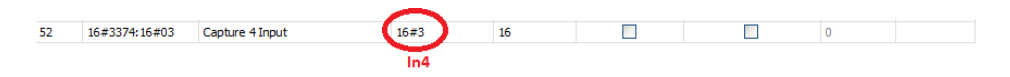

3. L'SDO che configura la sorgente di cattura viene aggiunto di default, tra gli SDOs di inizializzazione, quando si inserisce il nodo LBD. Questo SDO seleziona la sorgente di cattura (posizione dell'asse) per la prima macchinetta di cattura. Quindi, se si utilizza un'altra macchinetta è necessario andare a cambiare l'indice della cella dell'SDO inserita di default (0x337X.02 dove X sta per la macchinetta utilizzata).

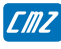

Nell'immagine seguente è stato modificato l'SDO per configurare la sorgente di trigger della 4° macchinetta di cattura:

44 16#3374:16#02 Capture 1 Source 16#60640000 32 0

4. Per selezionare la macchinetta di cattura, abilitare le catture e leggere il valore catturato utilizzare il function block *MC\_TouchProbe*. La macchinetta di cattura deve essere selezionata tramite l'ingresso *TriggerInput* del function block.

Per ulteriori informazioni sulla configurazione delle catture, fare riferimento al manuale *LBD\_U-ser\_Manual*, capitolo *3.2.5.5* e paragrafo *Capture Parameters*.

# Gestione file parametri dentro l'azionamento

Gestione file parametri dentro l'azionamento

### Domanda

Come si importa un file parametri all'interno dell'azionamento?

### Risposta

Per salvare i parametri dentro l'azionamento esistono 2 procedure:

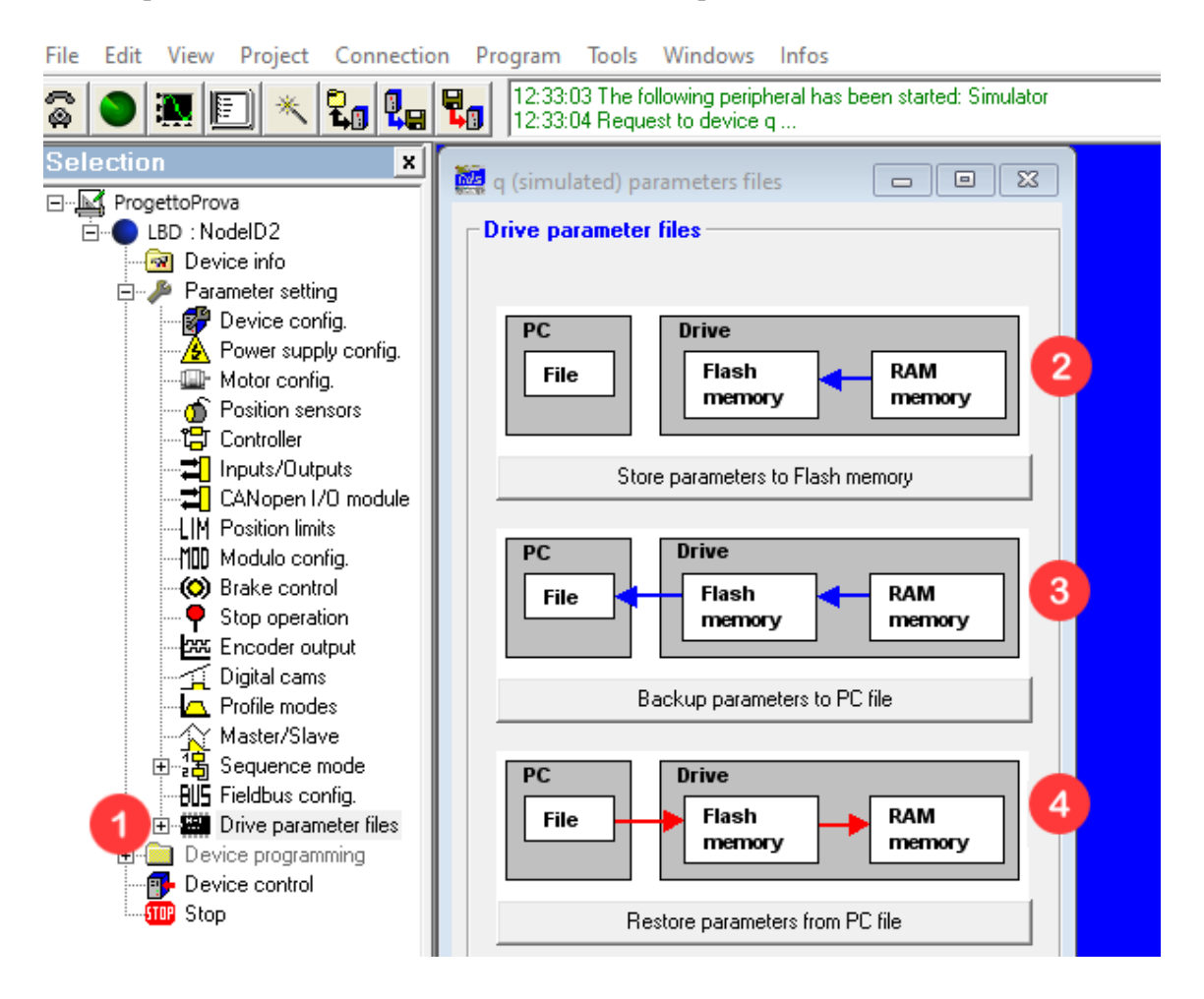

**1** Dall'albero di navigazione del progetto premere su *Drive parameter files*.

- 2 *Store parameter to Flash memory* : permette di salvare, in modo permanente nell'azionamento, i parametri impostati da GemDriveStudio.
- Backup parameters to PC file : permette di salvare, in modo permanente nell'azionamento, i parametri impostati da GemDriveStudio e di salvare il file parametri nella cartella del progetto.

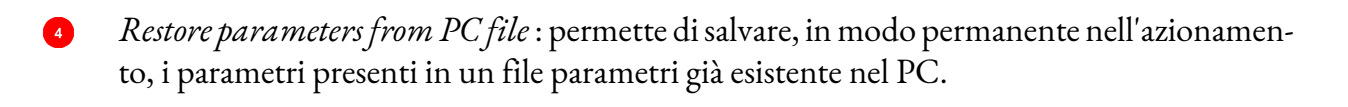

EMZ

# Problema sul salvataggio dei parametri

Problema sul salvataggio dei parametri

### Domanda

Perchè alcuni parametri non si salvano nella memoria permanente dell'azionamento?

## Risposta

Una causa per cui non si riescono a salvare in memoria permanente alcuni parametri è che dentro l'azionamento sia presente un file parametri utente (user parameter file) che sovrascrive determinati parametri. Per cancellare questo file è necessario:

|                                                 | 5:00:13 The following peripheral has been started: COM4, 19200 baud                                                                         |                                                                         |
|-------------------------------------------------|----------------------------------------------------------------------------------------------------|-------------------------------------------------------------------------|
| ; NodelD1                                       | LBD2317-CAN_1 parameter files                                                                                                    |                                                                         |
| «tting<br>:onfig.<br>.ipply config.<br>nfig.    | Date of the latest backup into the flash memory:<br>23/09/2020 - 14:59:28  PC  File  Pavies: Labored 2011 d                                 |                                                                         |
| sensors<br>r<br>utputs<br>n 1/0 module<br>imits | Selected file name:                                                                                                    | Update drive firmware                                                   |
| onfig.<br>Introl<br>Iration<br>Output           | PC     Refresh       File     File name     File size (bytes)       DBIVEPAB TXT     7423     Delete       DBIVEPAB TXT     7423     Delete | Write a nie into the<br>drive<br>Write an object file<br>into the drive |
| ams<br>odes<br>ilave<br>:e mode<br>config.      | PC Delete Delete Delete Read Delete Read Delete Read Delete Read Delete Read Delete Read                                                    |                                                                         |
| ameter files<br>parameter file<br>amming<br>ol  | File     Delete     Read       Delete     Read       Delete     Read       Total:     7423 bytes                                            | Close                                                                   |
|                                                 |                                                                                                    |                                                                         |

- 1 Cliccare sul pulsante *File service*, come in figura.
- 2 Verificare se sotto il file *DRIVEPAR*. *TXT* è presente un altro file. Se è presente eliminarlo tramite il pulsante *Delete*.

ATTENZIONE : non eliminare il file DRIVEPAR. TXT, ma quello successivo!!
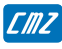

Gestione freno

#### Domanda

Come si gestisce il freno negli azionamenti LBD?

#### Risposta

La gestione del freno, di default, è automatica ed il freno interviene automaticamente quando l'asse è disabilitato.

Per gestire manualmente il freno tramite SDO è necessario:

- Scrivere 1 nella cella 60FE.02.
- Attivare o disattivare il freno tramite il bit 0 della cella 60FE.01.
- Se si vuole tornare alla gestione automatica del freno è necessario scrivere 0 nella cella 60FE.02.

Per gestire manualmente il freno tramite GemDriveStudio è necessario:

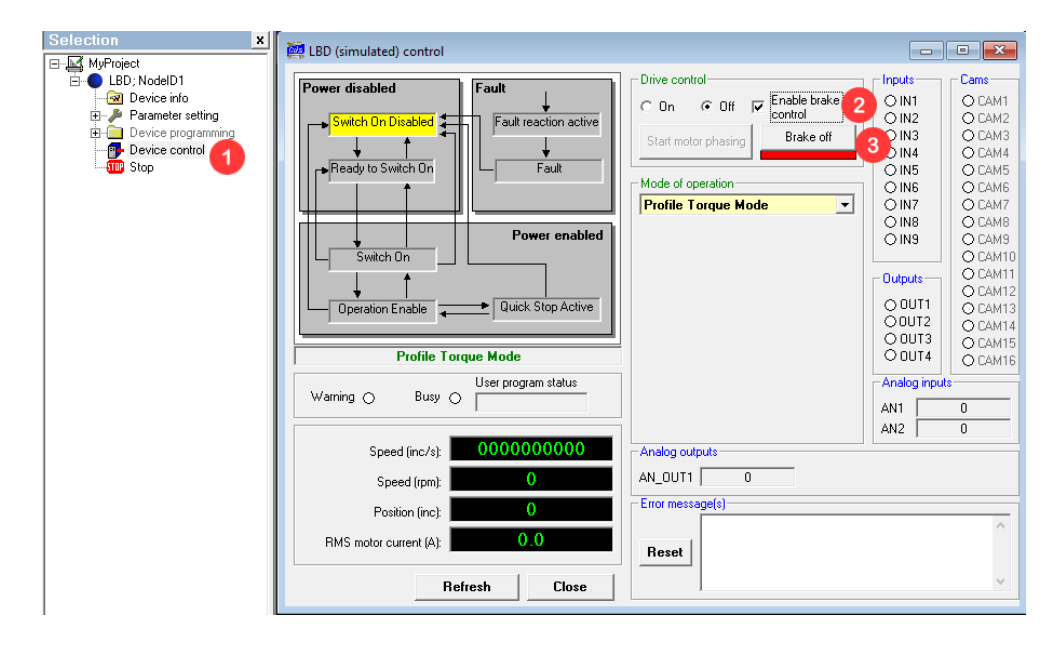

- Dall'albero del progetto fare doppio click su *Device control*.
- 2 Per abilitare la gestione manuale del freno spuntare l'opzione *Enable brake control*.
- 3 Attivare o disattivare il freno tramite il pulsante *Brake off/Brake on*.

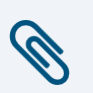

#### Nota

Negli azionamenti LBD230 V è necessario configurare un'uscita digitale per la gestione del freno, mentre negli azionamenti LBD400 V non serve perchè ha un'uscita dedicata.

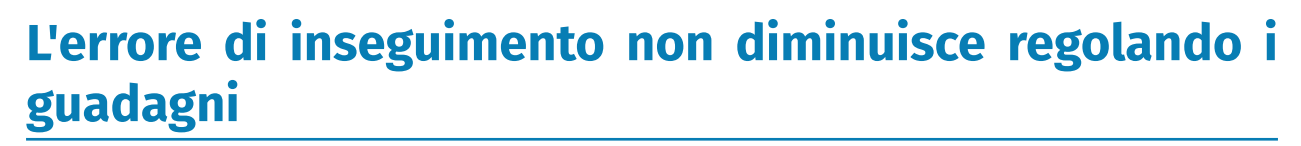

L'errore di inseguimento non diminuisce regolando i guadagni

#### Domanda

EMZ

Perchè tarando correttamente il motore e modificando i guadagni non si riesce a diminuire l'errore di inseguimento? vedere *Figura 4.1* 

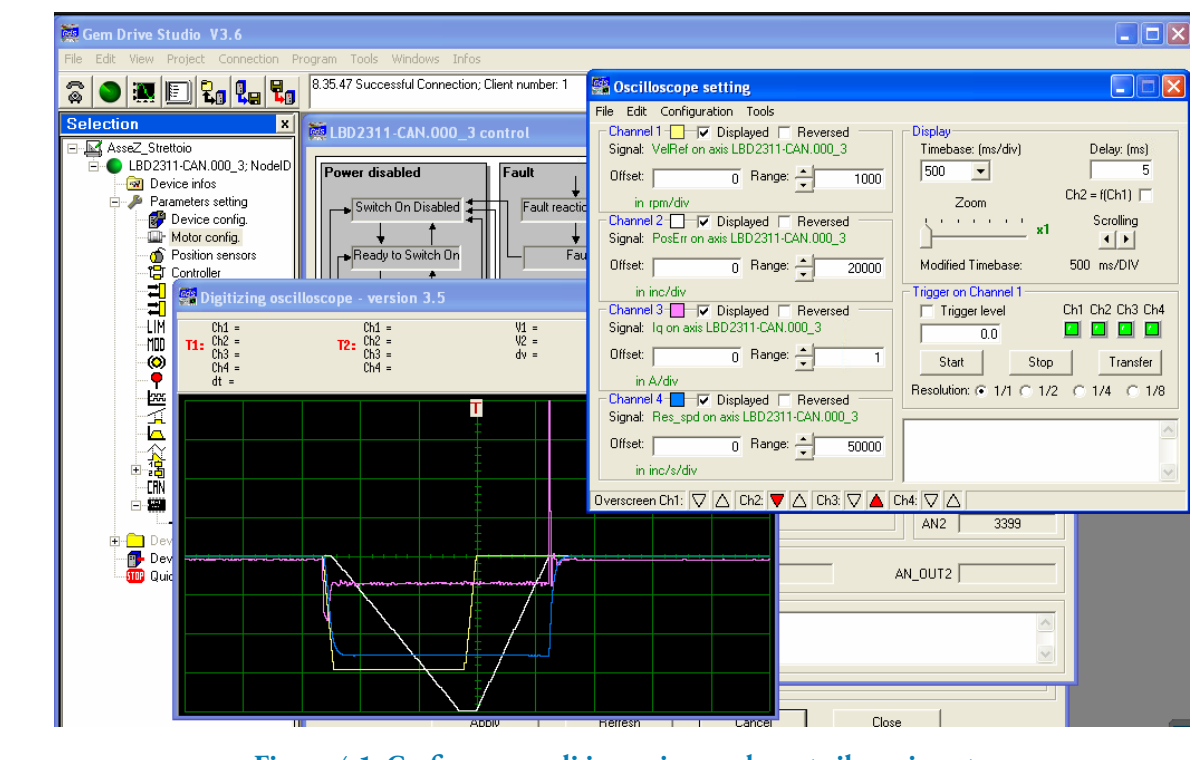

Figura 4.1. Grafico errore di inseguimeno durante il movimento

# Risposta

Come da figura si osserva che all'aumentare della velocità, a fronte di un elevato errore d'inseguimento, la corrente applicata rimane sotto 1A ed alzando i guadagni questo comportamento non cambia come se ci fosse una saturazione che limita la corrente ad 1A. Mentre a velocità basse il motore e l'azionamento reagiscono correttamente, poiché all'aumentare della corrente l'errore d'inseguimento si annulla. Questo comportamento era causato dal fatto che era stato collegato un motore a 400V con un azionamento a 230V.

Quindi, se non si riesce a tarare correttamente il motore è consigliato verficare che l'associazione LBD e motore sia corretta (LBD40 con motore 400V e LBD23 con motore 230V).

31

# Capitolo 5 EASY

| Codice    | Descrizione      |
|-----------|------------------|
| EASY_0001 | DC bus in comune |

Tabella 5.1. Argomenti

# DC bus in comune

DC bus in comune

#### Domanda

È possibile mettere in comune il DC bus dell'azionamento EASY e quindi utilizzare una sola resistenza di frenatura?

#### Risposta

Si, è possibile. Per i collegamenti riferirsi alla tabella sottostante:

#### 3.6.1 - XtrapulsEasy™-ak-230/17: X4

Manufacturer: Weidmüller Type: BLZ 5.08 / 8 Reference: 152706 Tightening torque: 0.4 to 0.5Nm

| PIN | SIGNAL | I/O | FUNCTION                                    | DESCRIPTION                                            |
|-----|--------|-----|---------------------------------------------|--------------------------------------------------------|
| 1   | U      | 0   | Motor phase U                               | Shielded motor cable:                                  |
| 2   | V      | 0   | Motor phase V                               | <ul> <li>PE connection on the bottom plate,</li> </ul> |
| 3   | W      | 0   | Motor phase W                               | - 360° shield connection.                              |
| 4   | DC-    | I/O | DC bus negative voltage output              | For the DC bus paralleling in multi-axis applications  |
| 5   | DC+    | I/O | DC bus positive voltage output              |                                                        |
| 6   | DR     | 0   | Braking transistor output                   | Minimum braking resistor value = $50\Omega$            |
|     |        |     |                                             | Connect the braking resistor between pins 5 and 6.     |
| 7   | L1     |     | 230V <sub>AC</sub> single-phase mains input | 230V <sub>AC</sub> single-phase +10% / -15%            |
| 8   | L2     |     | supply                                      | Fully integrated EMC mains filter.                     |

Collegare la resistenza di frenatura tra DC+ e DR

ATTENZIONE! Il valore di resistenza non deve essere inferiore a 50 ohm

# Capitolo 6 GEM DRIVE STUDIO

| Codice                   | Descrizione                      |
|--------------------------|----------------------------------|
| GEMDRIVES-<br>TUDIO_0001 | Configurazione dei motori Siboni |
| GEMDRIVES-<br>TUDIO_0002 | Importazione di una lista motori |

Tabella 6.1. Argomenti

# Configurazione dei motori Siboni

Configurazione dei motori Siboni

#### Domanda

Come si configurano i motori Siboni in Gem Drive Studio?

### Risposta

Per la configurazione dei motori Siboni è necessario riferirsi al manuale *SiboniMotorsGDS\_ApplicationNote* .

# Importazione di una lista motori

Importazione di una lista motori

#### Domanda

Come si importa una lista motori?

# Risposta

Per importare una lista motori in Gem Drive Studio seguire la procedura qui sotto descritta:

| 🔛 Gem Drive Studio V5.25                     |                         |   |                                                     |                                                 |                                       |               |
|----------------------------------------------|-------------------------|---|-----------------------------------------------------|-------------------------------------------------|---------------------------------------|---------------|
| File Edit View Project Connection Program To | ols Windows Infos       |   |                                                     |                                                 |                                       |               |
|                                              | User identification     |   |                                                     |                                                 |                                       |               |
|                                              | Select language         | > |                                                     |                                                 |                                       |               |
|                                              | Embedded EEDS catalog   | > | Motors catalog                                      |                                                 |                                       |               |
|                                              | Motor catalog 🛛 🖉       |   | - Motor type                                        | Motor parameters                                |                                       |               |
|                                              | Digitizing oscilloscope |   |                                                     | General information                             |                                       | 3 Import      |
|                                              | Dialog window           |   |                                                     | Motor namo :                                    |                                       |               |
|                                              | File service            |   |                                                     | Motor type :                                    |                                       | Remove        |
|                                              | Wizard procedures       |   | m. CMZ motors (MB ym)                               | Manufacturer :                                  |                                       |               |
|                                              | Drives files backup     |   | CMZ motors (MMB_230.xml)                            | Special/Perso code :<br>Recording date :        |                                       | Edit          |
|                                              | Drives files restore    |   | B- CMZ motors (MMB_400.xml)                         | Motor data                                      |                                       | Add new motor |
|                                              | Software configuration  |   |                                                     | Maximum and (max)                               | T*                                    |               |
|                                              | Template files          | > | B CMZ motors (MMTC_230.xml)                         | Rated speed (rpm) :                             | T sensor.<br>T* warning threshold (): | Close         |
|                                              | Node-ID setting         |   | B- CMZ motors (MMTC_400.xml)                        | Peak current (A) :                              | T* error threhold ():                 | I             |
|                                              | CAN bus speed setting   | _ | B Mavilor motors (BLS.xm)                           | Stall current (A) :<br>Torque constant (Nm/A) : |                                       |               |
|                                              |                         |   | Mavilor motors (BLS_Hiperface                       | Inertia (g.m2) :                                |                                       |               |
|                                              |                         |   | Mavilor motors (FP.xml)     Mavilor motors (MA xml) | Inductance (mH):                                |                                       |               |
|                                              |                         |   | B-User motors (SIBONI_230.xml)                      | Pole pars :<br>Phase order                      |                                       |               |
|                                              |                         |   |                                                     | 11000 0001.                                     |                                       |               |
|                                              |                         |   |                                                     | Feedback data :                                 |                                       |               |
|                                              |                         |   |                                                     | Feedback sensor                                 |                                       |               |
|                                              |                         |   |                                                     | roodddr onnor.                                  |                                       |               |
|                                              |                         |   |                                                     |                                                 |                                       |               |
|                                              |                         |   |                                                     |                                                 |                                       |               |
|                                              |                         |   |                                                     |                                                 |                                       |               |
|                                              |                         |   | Motors with resolver                                |                                                 |                                       |               |
|                                              |                         |   | Motors with encoder                                 |                                                 |                                       |               |
|                                              |                         |   |                                                     |                                                 |                                       |               |

- Dalla barra del menù di Gem Drive Studio cliccare su *Tools*.
- 2 Cliccare su *Motor catalog*.
- Cliccare su *Import* e selezionare la lista motori da importare.

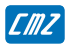

# Capitolo 7 FCT

| Codice   | Descrizione                                           |
|----------|-------------------------------------------------------|
| FCT_0001 | Memoria ritentiva nei controllori FCT                 |
| FCT_0002 | Clonazione dell'applicazione presente nel controllore |
| FCT_0003 | Aggiornamento del firmware                            |
| FCT_0004 | Modificare l'indirizzo IP                             |
| FCT_0005 | File descrittore del controllore FCT                  |
| FCT_0006 | Compatibilità SD card                                 |
| FCT_0007 | Gestione variabili ritentive                          |
| FCT_0008 | Fallimento scrittura su SD card                       |

Tabella 7.1. Argomenti

# Memoria ritentiva nei controllori FCT

Memoria ritentiva nei controllori FCT

#### Domanda

Quanta memoria viene riservata nell'FCT640, FCT300 e FCT200 per le variabili ritentive/persistenti con CODESYS?

# Risposta

La memoria ritentiva riservata è di 30 kB per l'FCT640 e l'FCT200, mentre per l'FCT300 è di 120 kB.

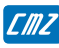

# Clonazione dell'applicazione presente nel controllore

Clonazione dell'applicazione presente nel controllore

#### Domanda

Come si fa il clone dell'applicazione presente nel controllore tramite FCTTool ?

#### Risposta

Per fare il clone dell'applicazione seguire i passaggi qui sotto descritti da FCTTool:

- 1. Dalla tab *Target locator* selezionare il controllore dove risiede l'applicazione da clonare.
- 2. Cliccare su *Terminal*.
- 3. Entrare nella pagina *CODESYS SoftPLC* premendo F1.
- 4. Entrare nella pagina *Runtime Menu Info* premendo F2.
- 5. Entrare nella pagina *Software info page* premendo F1.
- 6. Premere F10 per clonare l'applicazione.

La procedura può non essere immediata e quindi richiedere del tempo.

# Aggiornamento del firmware

Aggiornamento del firmware

#### Domanda

Come si aggiorna il firmware dei controllori FCT?

### Risposta

Per aggiornare il firmware dei controllori tramite FCTTool andare nella tab *Firmware managment* e seguire i passaggi qui sotto descritti:

| CMZ Sistemi Elettronici srl - FCTTool - Ver. 1.1.2.108-JB23 (09914b666583 2019-12-03) | _ |   | × |
|---------------------------------------------------------------------------------------|---|---|---|
| Target locator Firmware database Firmware managment                                   |   |   |   |
| Firmware: FCT200_35SP11-0.0.001                                                       |   | 1 |   |
| System update                                                                         |   |   |   |
| Target: 172.16.32.20                                                                  |   | 2 |   |
| Restart system                                                                        |   |   |   |
| Advanced                                                                              |   |   |   |
| Update 3                                                                              |   |   |   |
|                                                                                       |   |   |   |

9 Selezionare dal database il firmware da scaricare.

Il service pack da scaricare deve essere prima importato nel database tramite la tab *Firm-ware database* cliccando su *Import...* e selezionando il firmware da importare.

- 2 Selezionare il device nel quale scaricare il firmware.
- 3 Cliccare su *Update* per aggiornare il firmware.

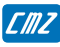

 $\times$ 

### Modificare l'indirizzo IP

Modificare l'indirizzo IP

#### Domanda

Come si modifica l'indirizzo IP dei controlli tramite FCTTool?

#### Risposta

Per modificare l'indirizzo IP seguire da FCTTool i passaggi qui sotto descritti:

CMZ Sistemi Elettronici srl - FCTTool - Ver. 1.0.4.104-JB13 (048009b25619 2018-11-19)

| Target locator | Firmwar    | e database   | Firmware managment   | :      |              |               |             |       |          |        |
|----------------|------------|--------------|----------------------|--------|--------------|---------------|-------------|-------|----------|--------|
| Advanced       | d settings |              |                      |        |              |               |             |       |          |        |
| Name           |            | Address      | MAC                  | Switch | Interface    | Serial number | HW revision | Error |          |        |
|                |            |              |                      |        |              |               |             |       |          | ^      |
| 854MBR         | (FCT300)   | 172.16.39.0  | 00:0d:e2:00:0f:5d    | 1      | 172.16.2.121 | 337124        | 13          |       |          | 1      |
| 854MBR         | (FCT300)   | 172.16.8.9   | 00:0d:e2:00:2b:ef    | 1      | 172.16.2.121 | 434736        | 23          |       |          |        |
| 854MBR         | (FCT300)   | 172.16.36.3  | 00:0d:e2:00:03:18    | 1      | 172.16.2.121 | 7             | 0           |       |          |        |
| 854MBR         | (FCT300)   | 172.16.39.2  | 00:0d:e2:00:32:10    | 1      | 172.16.2.121 | 1205422       | 25          |       |          |        |
| 1 854MBR       | (FCT300)   | 172.16.35.16 | 50 00:0d:e2:00:09:9f | 1      | 172.16.2.121 | 295841        | 9           |       |          |        |
| 854MBR         | (FCT300)   | 172.16.33.14 | 41 00:0d:e2:00:0e:1d | 1      | 172.16.2.121 | 337044        | 10          |       |          |        |
|                |            |              |                      |        |              |               |             |       |          |        |
| 520MBR         | (FCT200)   | 172.16.33.20 | 00:0d:e2:00:08:72    | 1      | 172.16.2.121 | 286665        | 9           |       |          |        |
| 520MBR         | (FCT200)   | 172.16.38.40 | 0 00:0d:e2:00:07:88  | 1      | 172.16.2.121 | 274019        | 9           |       |          | 1      |
| 520MBR         | (FCT200)   | 172.16.32.20 | 0 00:0d:e2:00:0c:ab  | 1      | 172.16.2.121 | 328019        | 11          |       |          | 1      |
| 520MBR         | (FCT200)   | 172.16.2.113 | 3 00:0d:e2:00:13:c3  | 0      | 172.16.2.121 | 356166        | 19          |       |          | 1.     |
| 5201400        | (ECT200)   | 170 10 00 10 |                      | 4      | 170 10 0 101 | 241001        | 2           |       |          | $\sim$ |
|                |            |              |                      |        | Scan         | Identify      | Config      | jure  | Terminal |        |

| IPAddressPropert | es                                  | - 🗆 X                                                                                                    |
|------------------|-------------------------------------|----------------------------------------------------------------------------------------------------|
| Obtain an IP add | ress automatically<br>ng IP address | IP address can be obtained<br>automatically using DHCP or specified<br>explicitly. Using DHCP is preferred if it |
| IP address:      | 172.16.35.160                       | is available.                                                                                                    |
| Subnet mask:     | 255.255.0.0                         | If after selecting DHCP mode the IP                                                                              |
| Default gateway: | 0.0.0.0                             | address in the device list is 0.0.0.0                                                                            |
|                  | 3                                   | then a DHCP server is not available.                                                                             |
|                  |                                     | Ok Cancel                                                                                                    |

- Dalla tab *Target locator* selezionare il device del quale si vuole cambiare l'indirizzo IP.
- 2 Cliccare su *Configure*....
- 3 Scrivere il nuovo indirizzo IP e la subnet mask.
- Cliccare *Ok* e se la procedura è stata eseguita con successo, spegnere e riaccendere il sistema.

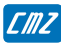

# File descrittore del controllore FCT

File descrittore del controllore FCT

#### Domanda

Dove si può trovare il file descrittore dei controllori?

### Risposta

Il file descrittore si può trovare:

- Dentro il service pack, ovvero la cartella che contiene il firmware dell'FCT, le librerie del firmware, e i file descrittori.
- Possono essere estratti mediante FCTTool se il service pack è importato nel database.
   La procedura per l'estrazione è la seguente:

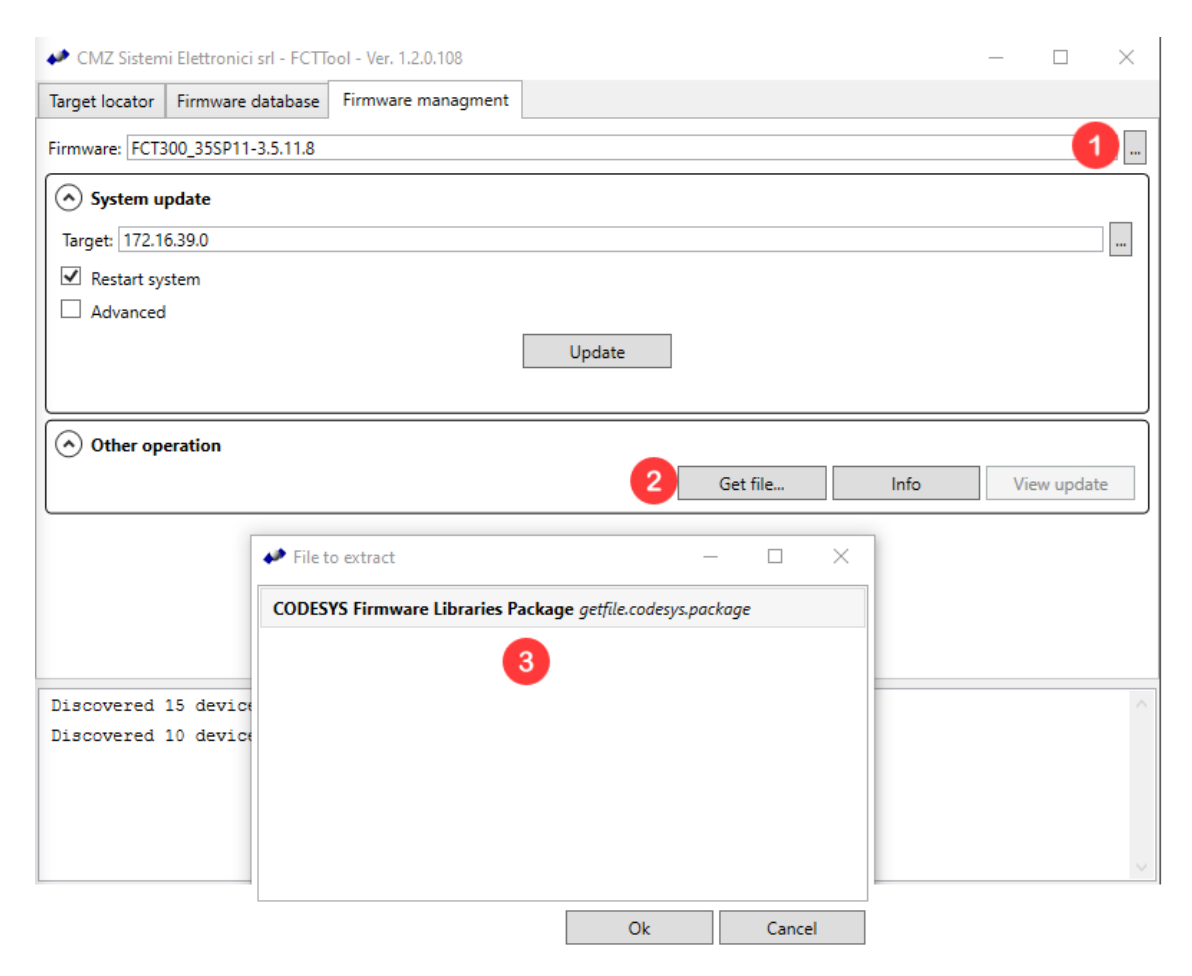

- 1 Dalla tab *Firmware management* selezionare il service pack dal quale si vuole estrarre i file.
- 2 Cliccare su *Get file...*
- Selezionare il pacchetto contenente i file descrittori del controllore e le librerie del firmware e salvarlo nel percorso desiderato. Successivamente fare doppio click sul pacchetto per installarlo.

I file descrittori estratti devono essere importati in CODESYS per poter utilizzare come device quel controllore. Vedere la domanda *Importazione di un nuovo device*.

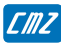

# Compatibilità SD card

Compatibilità SD card

#### Domanda

Quali SD card sono compatibili con i controllori FCT?

# Risposta

Nel sistema FCT640 solo le SD Card che rispettano le specifiche 2.0 e successive possono funzionare, mentre nei sistemi FCT200 e FCT300 possono essere utilizzate anche le SD card di tipo 1.0.

CMZ raccomanda l'utilizzo delle SD Card della serie S-250 di Swissbit, avendone testato la compatibilità con i controllori e riconoscendone una prestazione adatta all'industria per range di temperature e affidabilità di mantenimento dei dati (tecnologia SLC). Le capienze disponibili sono 512 MB, 1 GB e 2 GB ed è possibile acquistare direttamente da CMZ la versione da 1GB

Per verificare, tramite sistema FCT200 o FCT300, di che tipo è una SD card, è necessario seguire questi passaggi:

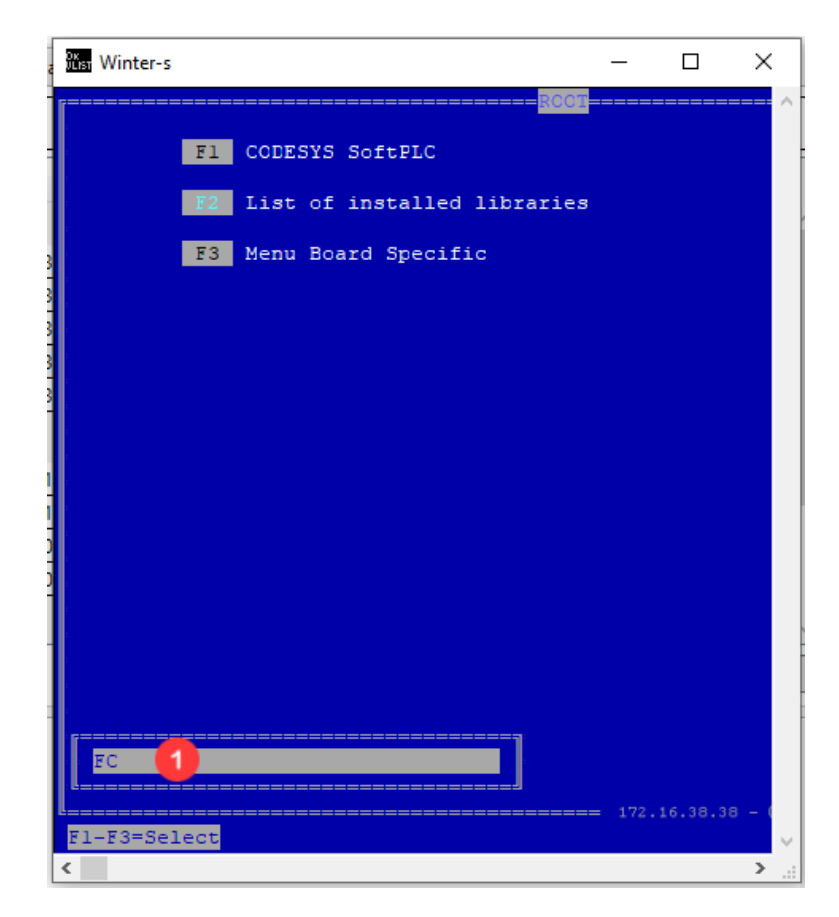

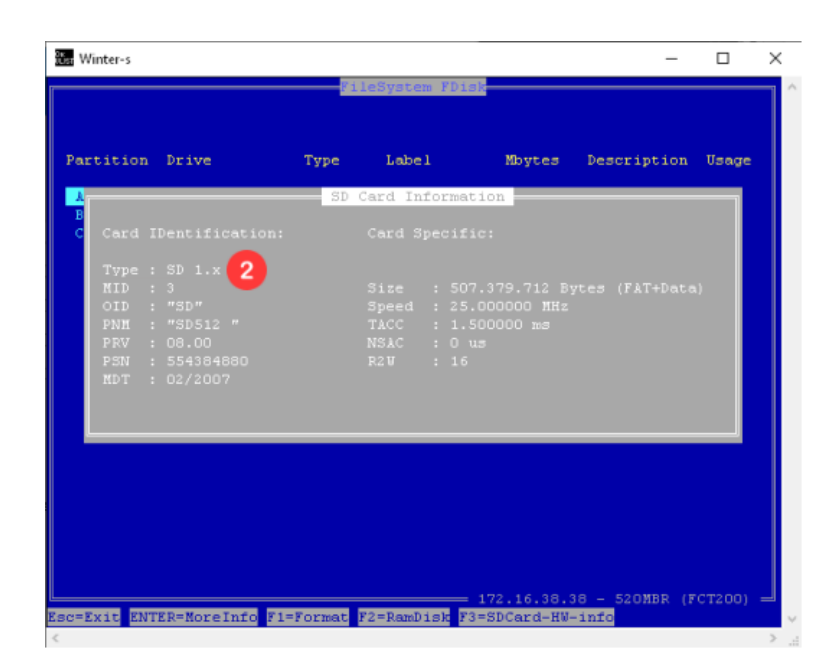

- **1** Da FCTTool aprire il terminale e scrivere *FC* per entrare nel *Filesystem Commander*.
- 2 Dalla pagina che si apre con il comando *FC*, premere *ALT* + *F3* e successivamente *F3 "SD-Card-HW-info"*.

Dalla pagina che si apre, sulla caratteristica *Type* c'è scritta la tipologia della SDCard inserita.

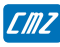

# **Gestione variabili ritentive**

Gestione variabili ritentive

#### Domanda

Come si può:

- Salvare le variabile ritentive su un file?
- Copiare nel sistema le variabili ritentive da un file?
- Azzerare le variabile ritentive in un sistema?

### Risposta

Per gestire le variabili ritentive è necessario utilizzare FCTTool e seguire i passaggi qui descritti:

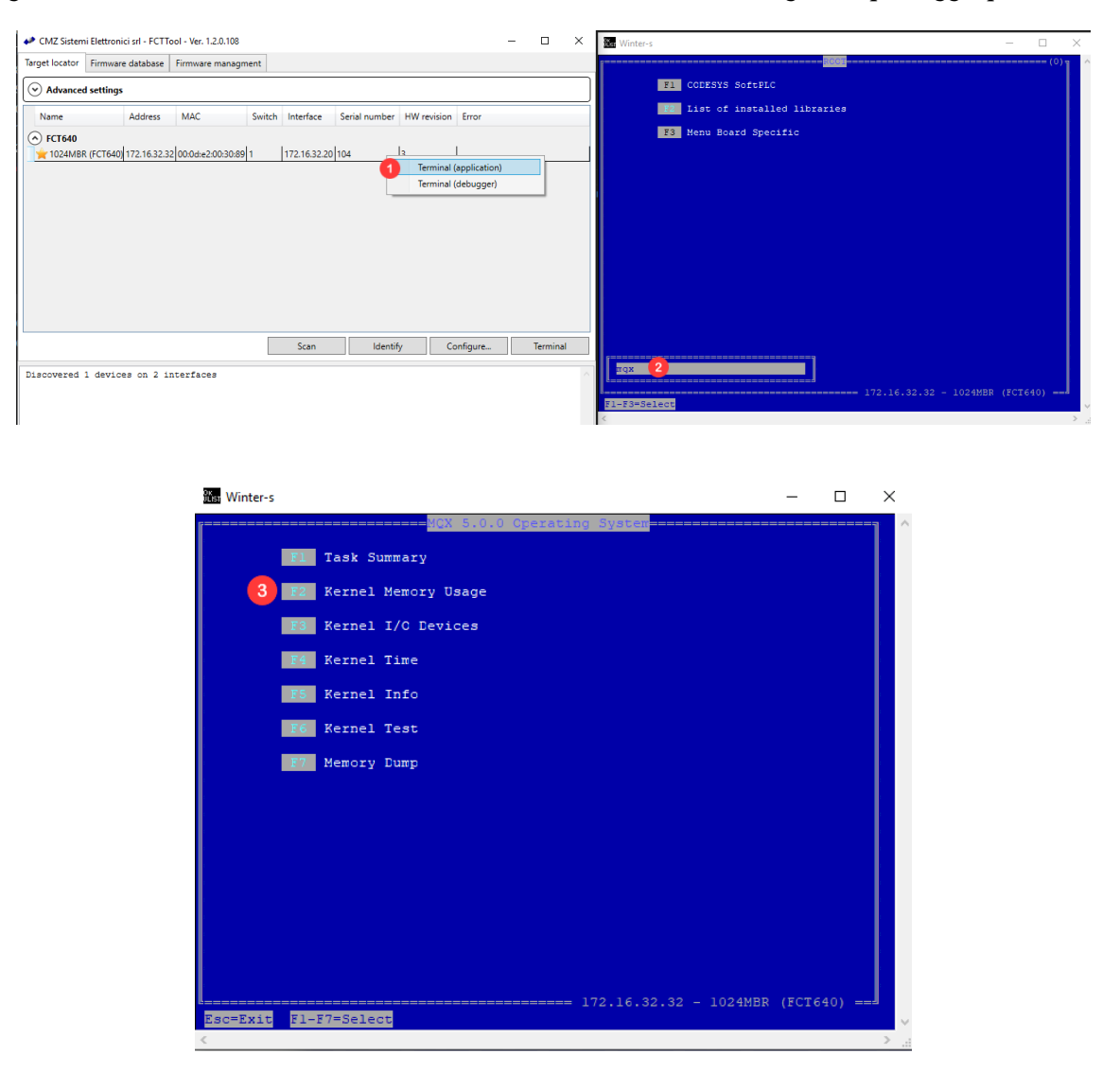

| Winter-s           |             |               |                   | -          |            |
|--------------------|-------------|---------------|-------------------|------------|------------|
|                    | Ker         | nel Memory Us | age <mark></mark> |            | 1          |
| System available:  | 0x00000000  | OXIFFFFFFF    | 0x20000000        | 512,0 MB   | 4          |
| Firmurana Commany  |             |               |                   |            |            |
| filmware Summary - | Start       | Fad           | Sizo              | Buton      | Pore       |
| Code •             | 0x00400000  | 0+0079E930    | 000308030         | 3 6 MB     | 528        |
| PoData:            | 0-0070-0000 | 0x000983189   | 0x003314878       | 2 0 MB     | 308        |
| Data ·             | 0x00983100  | 0x00989C84    | 0x000063F4        | 26 7 KB    | 0.8        |
| Bee ·              | 0x00989080  | 0x003FFC40    | 0x00144FC0        | 1 2 MB     | 188        |
| Kernel available:  | 0x003EFC40  | OXIEFEFFF     | 0x1F5013BF        | 501 0 MB   |            |
|                    |             |               |                   |            | I          |
| Retain memory imag | e           |               |                   |            |            |
|                    | Start       | End           | Size              | Bytes      | Perc       |
| Available:         | 0x00380000  | 0x00387FFF    | 0x00008000        | 32,0 KB    |            |
| Kernel usage:      | 0x00380000  | 0x00380400    | 0x00000400        | 1,0 KB     | 38         |
|                    |             |               |                   |            |            |
| Dynamic memory all | ocation     |               |                   |            | 1          |
|                    | Start       | End           | Size              | Bytes      | Perc       |
| Sys Mem Pool:      | 0x00AFF0C0  | 0x1FFFFF40    | 0x1F500F00        | 501,0 MB   |            |
| Highest Used Mem:  |             | 0x0111F97F    | 0x006208BF        | 6,1 MB     | 18         |
| Actual Used Mem:   |             | 0x01058CC0    | 0x00550C00        | 5,3 MB     | 18         |
| Mem Pool Error:    |             |               |                   |            |            |
| Blocks Num         | Min Size    | Max Size      | Size              | Bytes      | Perc       |
| Alloc: 1114        | 0x0000080   | 0x00318FC0    | 0x00611C00        | 6,0 MB     | 1%         |
| Free : 22          | 080000080   | 0x1EEE05C0    | 0x1EEEF280        | 494,9 MB   | 98%        |
|                    |             | 17:           |                   | 1024MBR (F | ст640) === |
| sc=Back            |             |               |                   |            |            |

- 1 Aprire il terminale.
- 2 Scrivere *MQX*.
- Bremere *F2* per entrare nella pagina *Kernel Memory Usage*.
- **4** Dalla pagina *Kernel Memory Usage* premere:
  - Shift + F8: salva le variabili ritentive su un file chiamato *UsrRet.bin* nella partizione B del sistema.
  - Shift + F9: copia le variabili ritentive nel sistema da un file chiamato *UsrRet.bin* presente nella partizione B del sistema.
  - Shift + F10: azzera l'area ritentiva.

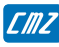

### Fallimento scrittura su SD card

Fallimento scrittura su SD card

#### Domanda

Perchè la scrittura su SD card fallisce?

#### Risposta

La scrittura su SD card puo' fallire perchè:

- nell'SD card è attivo il selettore per la scrittura protetta;
- nell'SD card non è attivo il selettore per la scrittura protetta, ma da FCTTool risulta che sia attivo. In questo caso c'è un problema hardware nel controllore riguardante il lettore dell'SD card.

Per verificare che, il lettore di SD card nel controllore, abbia letto correttamente lo stato del selettore impostato sull'SD card, dal terminale di FCTTool:

- 1. scrivere FC per accedere al Filesystem commander;
- 2. premere ALT + F4 per accedere alle varie partizioni del controllore;
- 3. selezionare la partizione *C* che riguarda l'SD card;
- 4. se il selettore della scrittura protetta è attivo nell'SD card, tra i dettagli dell'SD card deve apparire la seguente sigla:

|           |                          |                    | bybeen reash               |              |                |          |  |
|-----------|--------------------------|--------------------|----------------------------|--------------|----------------|----------|--|
| Partition | Drive                    | Туре               | Label                      | Mbytes       | Description    | Usage    |  |
| А<br>В    | NAND FLASH<br>NAND FLASH | PRI DOS<br>PRI DOS | NAND FLASHO<br>NAND FLASH1 | 15.6<br>15.6 | FAT12<br>FAT12 | 4%<br>0% |  |
| C (WP)    | SD CARD                  | PRI DOS            | NC NAME                    | 7572.0       | FAT32          | 0%       |  |
|           |                          |                    |                            |              |                |          |  |
|           |                          |                    |                            |              |                |          |  |
|           |                          |                    |                            |              |                |          |  |
|           |                          |                    |                            |              |                |          |  |
|           |                          |                    |                            |              |                |          |  |
|           |                          |                    |                            |              |                |          |  |
|           |                          |                    |                            |              |                |          |  |
|           |                          |                    |                            |              |                |          |  |
|           |                          |                    |                            |              |                |          |  |
|           |                          |                    |                            |              |                |          |  |
|           |                          |                    |                            |              |                |          |  |
|           |                          |                    |                            |              |                |          |  |
|           |                          |                    |                            |              |                |          |  |

Viceversa, se il selettore della scrittura protetta non è attivo nell'SD card, tra i dettagli dell'SD card non deve apparire la sigla *WP*.

# Capitolo 8 CODESYS

| Codice       | Descrizione                                                            |
|--------------|------------------------------------------------------------------------|
| CODESYS_0001 | Filtrare una grandezza utilizzando un array                            |
| CODESYS_0002 | Gestione di un asse generico                                           |
| CODESYS_0003 | Invio dei riferimenti master per gestire l'albero elettrico via bus    |
| CODESYS_0004 | Avviso sulla differenza di versione dei firmware dei device utilizzati |
| CODESYS_0005 | Avviso sulla libreria CMZ_HBus                                         |
| CODESYS_0006 | Gestione di una camma con la libreria CMZ_Cam                          |
| CODESYS_0007 | Gestione della comunicazione UDP con la libreria CMZ_WebServer         |
| CODESYS_0008 | Variabili ritentive e variabili persistenti                            |
| CODESYS_0009 | Aggiornamento firmware azionamenti                                     |
| CODESYS_0010 | Aggiornamento device utilizzato in CODESYS                             |
| CODESYS_0011 | Importazione di un nuovo device                                        |
| CODESYS_0012 | Gestione dello startup e reset dei nodi CAN e ETC                      |
| CODESYS_0013 | Link di una variabile sopra un PDO                                     |
| CODESYS_0014 | Gestione delle stringhe in modbus                                      |
| CODESYS_0015 | Attivazione dell'FTP server con libreria CMZ_FtpServer                 |
| CODESYS_0016 | Creazione utente per l'accesso tramite FTP server                      |
| CODESYS_0017 | Risoluzione dell'asse                                                  |
| CODESYS_0018 | Connessione all'FCT senza scan della rete                              |
| CODESYS_0019 | Gestione del modbus TCP (client FCT) con libreria CMZ_Modbus           |
| CODESYS_0020 | Gestione del modbus TCP (server FCT) con libreria CMZ_Modbus           |
| CODESYS_0021 | Attivazione ingressi analogici del modulo WAGO                         |
| CODESYS_0022 | Gestione variabili modbus ritentive                                    |
| CODESYS_0023 | Comparazione di due array                                              |
| CODESYS_0024 | Impostare, non automaticamente, l'ID di un nodo EtherCAT               |
| CODESYS_0025 | Attivazione web server e gestione api con libreria CMZ_WebServer       |
| CODESYS_0026 | Problemi partenza H_Bus                                                |

Tabella 8.1. Argomenti

# Filtrare una grandezza utilizzando un array

Filtrare una grandezza utilizzando un array

#### Domanda

Come si può filtrare una grandezza utilizzando un array?

#### Risposta

Per filtrare una grandezza utilizzando un array fare riferimento all'immagine seguente *vedere Figura 8.1*.

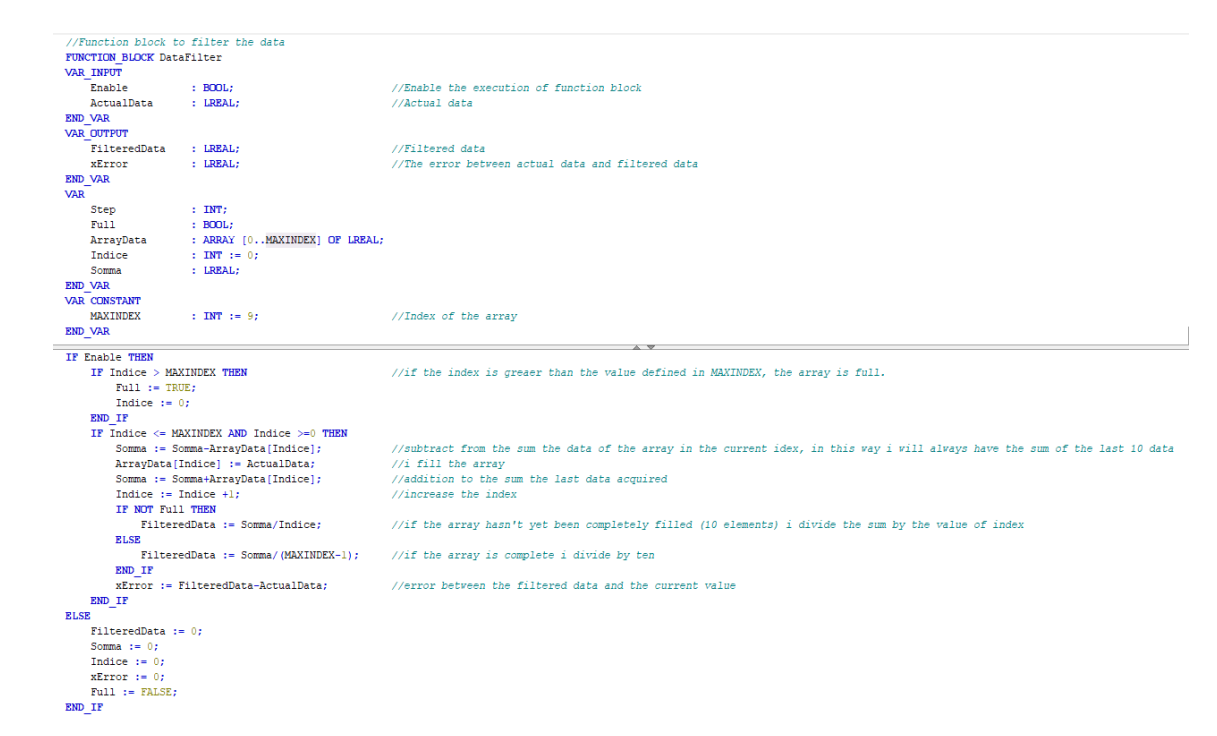

Figura 8.1. Esempio di un function block per filtrare una grandezza con un array

# Gestione di un asse generico

Gestione di un asse generico

#### Domanda

ſMZ

Come si gestisce un asse generico?

# Risposta

Per gestire un asse con driver generico è necessario:

| = ☐ aestioneNodoGenerico                         |                      |                         |       | N                            |       |            |
|--------------------------------------------------|----------------------|-------------------------|-------|------------------------------|-------|------------|
| Device (FCT300 Fieldbus Controller: SoftMotion)  | General              | Select the Outputs      |       | Select the Inputs            |       |            |
| PLC Logic                                        | Process Data         | Name                    | Туре  | Name                         | Туре  | Index      |
| Application                                      | The case bata        | ✓ 16#1600 Receive PDO 1 |       | ✓ 16#1A00 Transmit PDO 1     |       |            |
| Library Manager                                  | Startup Parameters   | Control Word            | UINT  | Last Error Code              | UINT  | 16#603F:00 |
| PLC_PRG (PRG)                                    | Startap Fordineters  | Profile Target Position | DINT  | Status Word                  | UINT  | 16#6041:00 |
| E 🧱 Task Configuration                           | EtherCAT I/O Mapping | 16#1601 Receive PDO 2   |       | Modes of Operation display   | SINT  | 16#6061:00 |
| 🖻 🌑 EtherCAT_Task                                | calcreat to happing  | Control word            | UINT  | Position Actual Value        | DINT  | 16#6064:00 |
| PLC_PRG                                          | EtherCAT IEC Objects | Profile Target Position | DINT  | Touch Probe Status           | UINT  | 16#60B9:00 |
| = 📊 EtherCAT_Master (EtherCAT Master_SoftMotion) |                      | Modes of Operation      | USINT | Touch Probe 1 Positive Value | DINT  | 16#60BA:00 |
| Nodo (Stepper Driver(COE))                       | Status               |                         |       | Digital Inputs               | UDINT | 16#60FD:00 |
| Axis (SM_Drive_GenericDSP402)                    |                      |                         |       | 16#1A01 Transmit PDO 2       |       |            |
| SoftMotion General Axis Pool                     | Information          |                         |       | Last Error Code              | UINT  | 16#603F:00 |
|                                                  |                      |                         |       | Status Word                  | UINT  | 16#6041:00 |
|                                                  |                      |                         |       | Modes of Operation display   | SINT  | 16#6061:00 |
|                                                  |                      |                         |       | Position Actual Value        | DINT  | 16#6064:00 |
|                                                  |                      |                         |       | Verener                      |       |            |
|                                                  |                      |                         |       |                              |       |            |

- Aggiungere il nodo che si vuole utilizzare
- 2 Aggiungere un asse tramite tasto destro sul nodo aggiunto e selezionare *Add SoftMotion CiA402 Axis.*
- 3 Controllare dal nodo la configurazione dei PDO e verificare che siano presenti almeno quelli per permettere la movimentazione (controlword, statusword e target position).

# Invio dei riferimenti master per gestire l'albero elettrico via bus

Invio dei riferimenti master per gestire l'albero elettrico via bus

#### Domanda

Cosa devo configurare, nel progetto CODESYS, per inviare la posizione e velocità del master per gestire l'albero elettrico via bus?

#### Risposta

Per inviare tramite bus la posizione e velocità del master per gestire l'albero elettrico è necessario:

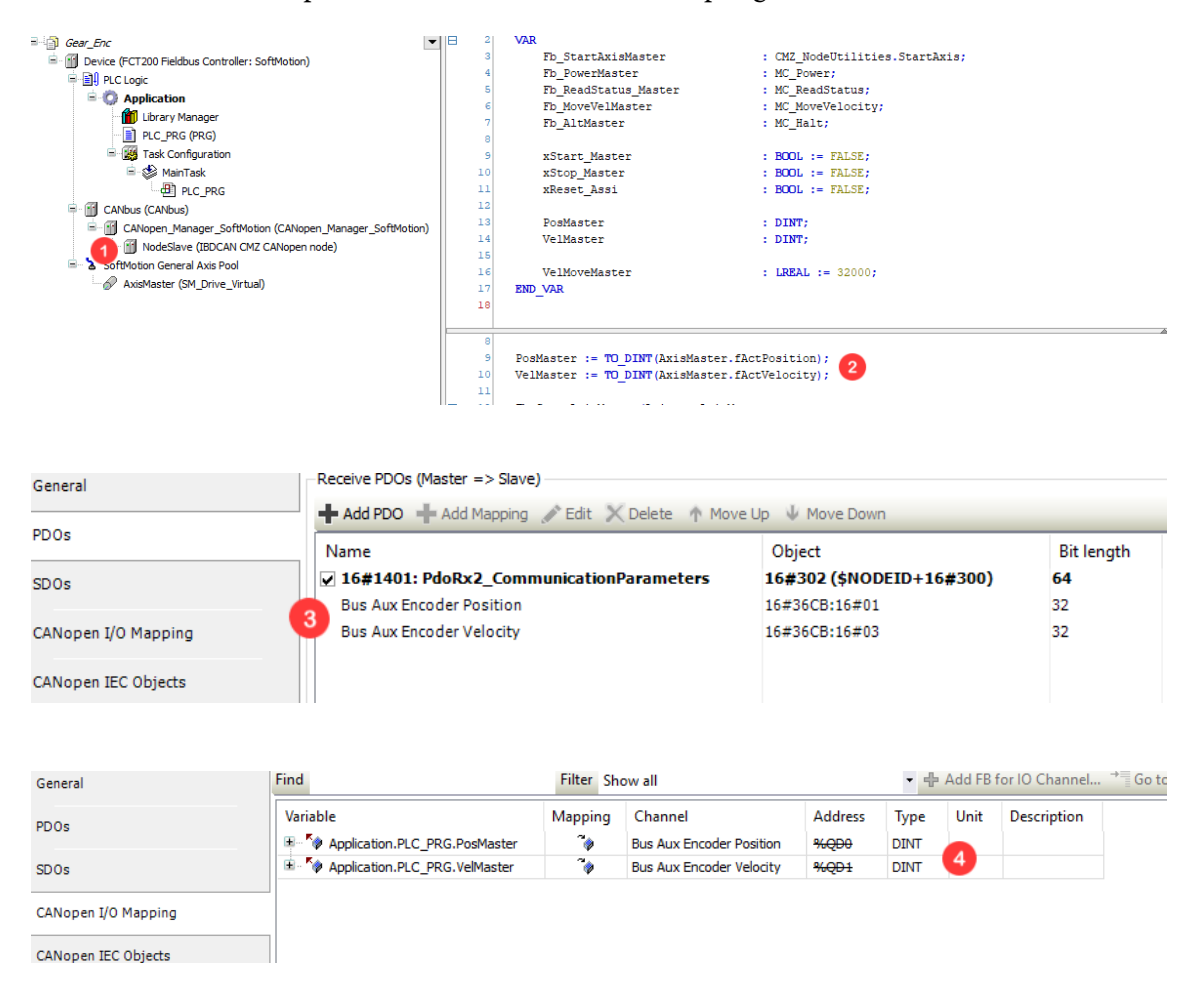

- Aggiungere un nodo IBD o NBD.
- 2 Ricavare la posizione e velocità del master.
- 3 Aggiungere tra i receive PDO le celle *36CB.01 (posizione master)* e *36CB.03 (velocità master)*.

• Mappare nei PDO aggiunti posizione e velocità.

EMZ

# Avviso sulla differenza di versione dei firmware dei device utilizzati

Avviso sulla differenza di versione dei firmware dei device utilizzati

#### Domanda

Perché durante il download del progetto mi appare questo messaggio?

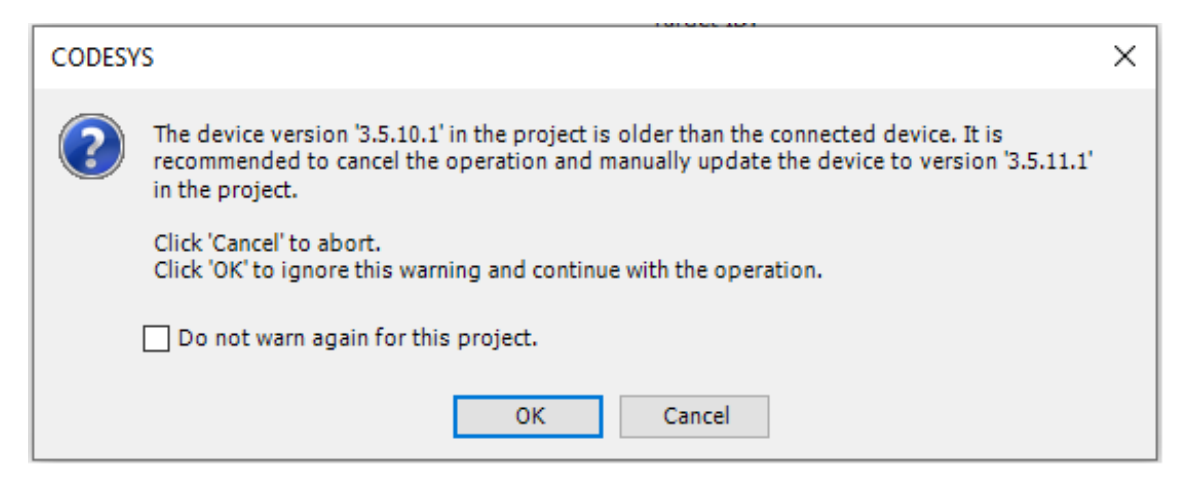

#### Risposta

Questo messaggio appare quando in un progetto CODESYS si utilizza una versione di device diversa dalla versione del firmware all'interno dell'FCT.

È necessario quindi far corrispondere le due versioni, aggiornando la versione di device utilizzato in CODESYS *vedere Gestione dello startup e reset dei nodi CAN e ETC*.

FAO

# Avviso sulla libreria CMZ\_HBus

Avviso sulla libreria CMZ\_HBus

#### Domanda

Perché non appare l'HBUS su un progetto creato con l'FCT640?

# Risposta

L'HBUS non appare quando si crea un progetto CODESYS con l'FCT640, senza prima aver installato la libreria *CMZ\_HBUS* contenuta nel service pack.

Ma appare il seguente errore:

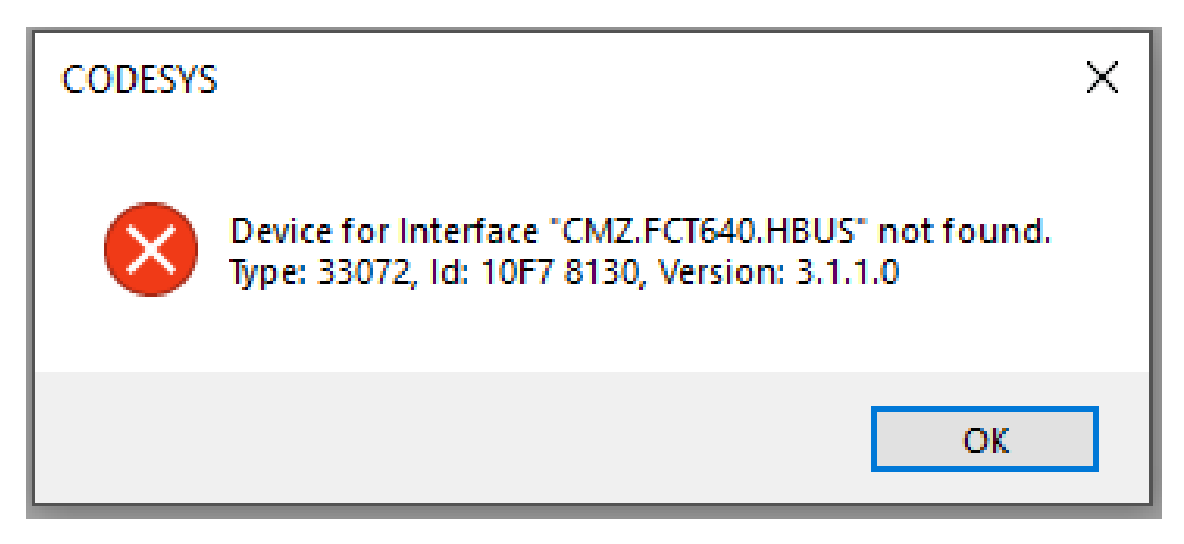

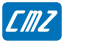

# Gestione di una camma con la libreria CMZ\_Cam

Gestione di una camma con la libreria CMZ\_Cam

#### Domanda

Cos'è e come viene gestita una camma base utilizzando la libreria CMZ\_Cam?

# Risposta

Le camme vengono utilizzate per coordinare due assi, master e slave, dove il movimento dello slave dipende dalla posizione del master e il percorso da eseguire è definito da un'apposita tabella dichiarata come un array di tipo *CMZ\_Cam. Table*, vedere *Figura 8.2*.

| VAR<br>CameTable<br>END_VAR | : ARRAY[09] OF CMZ Cam.Table;          |
|-----------------------------|----------------------------------------|
|                             | CameTable[0].Master := 0.0;            |
|                             | CameTable[0].Slave := 0.0;             |
|                             | <pre>CameTable[0].Der := 1.0;</pre>    |
|                             | <pre>CameTable[0].TypRamp :=1;</pre>   |
|                             | <pre>CameTable[1].Master := 4.0;</pre> |
|                             | CameTable[1].Slave := 4.0;             |
|                             | <pre>CameTable[1].Der := 1.0;</pre>    |
|                             | <pre>CameTable[1].TypRamp :=1;</pre>   |
|                             | <pre>CameTable[2].Master := 7.0;</pre> |
|                             | CameTable[2].Slave := 10.0;            |
|                             | CameTable[2].Der := 1.0;               |
|                             | CameTable[2].TvpRamp :=1;              |

Figura 8.2. Esempio di una tabella di camma a 3 punti

Per gestire una camma base è necessario utilizzare:

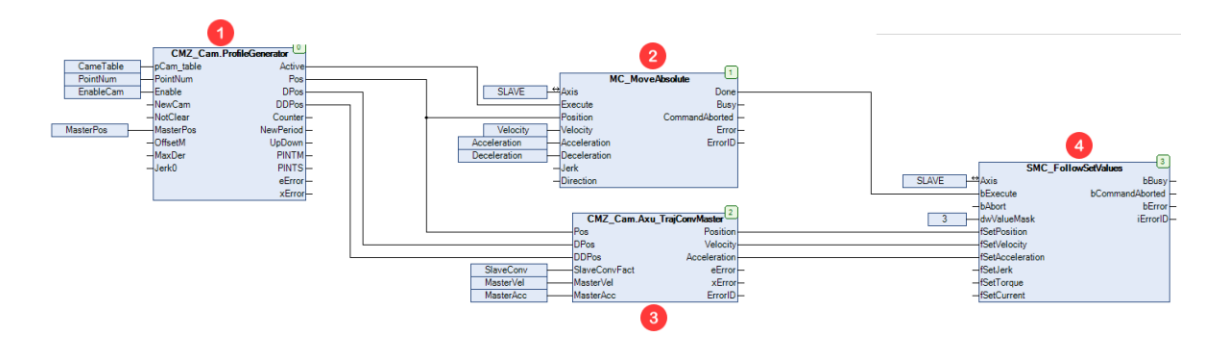

Il function block *ProfileGenerator*, presente all'interno della libreria *CMZ\_Cam*, che permette di generare il profilo di una camma ricevendo in ingresso la tabella di camma precedentemente descritta.

Il function block standard CODESYS *MoveAbsolute*, che permette di muovere l'asse in una posizione assoluta passata in ingresso dall'utente. Questo function block viene utilizzato con le camme per posizionare correttamente lo slave secondo la tabella di camma, prima di settare allo slave i valori riguardanti il profilo di camma.

- La funzione *Axu\_TrajConvMaster*, presente all'interno della libreria *CMZ\_Cam*, che permette di convertire Pos, DPos, DDPos in posizione, velocità e accelerazione per l'asse slave.
- Il function block standard di CODESYS *SMC\_FollowSetValues* che permette all'asse di inseguire il profilo dato in ingresso. Con le camme viene utilizzato per settare posizione, velocità e accelerazione nell'asse slave.

## Gestione della comunicazione UDP con la libreria CMZ\_WebServer

Gestione della comunicazione UDP con la libreria CMZ\_WebServer

#### Domanda

Come deve essere gestita una comunicazione UDP Client/Server in CODESYS utilizzando la libreria CMZ?

#### Risposta

Per gestire una comunicazione UDP client/server in CODESYS è necessario importare nel progetto la libreria *CMZ\_WebServer* e utilizzare il function block *SendReceiveUDP* contenuto all'interno, *vedere Figura 8.3* 

| PLC_PRG X |                                             |                                                     |  |
|-----------|---------------------------------------------|-----------------------------------------------------|--|
| 1         | PROGRAM PLC_PRG                             |                                                     |  |
| 2         | VAR                                         |                                                     |  |
| 3         | SendReceive : CMZ_WebServer.SendReceiveUDP; |                                                     |  |
| 4         | DataSend : ARRAY[099] OF BYTE;              |                                                     |  |
| 5         | pDataOut : POINTER TO BYTE;                 |                                                     |  |
| 6         | END_VAR                                     | ]                                                   |  |
| 1         | SendReceive (FnableSocket := TRUF           | //flag to enable the HDP communication              |  |
| 2         | EnableBecive := .                           | //flag to receive data                              |  |
| 3         | ExecuteSend := .                            | //flag to send data                                 |  |
| 4         | portBeceive := 5001.                        | //receive port                                      |  |
| 5         | portDestination := 5002.                    | //destination port                                  |  |
| 6         | ipAddressDestination := '172.16.32.20'.     | //ip address of destination                         |  |
| 7         | pDataToSend := ADR(DataSend).               | //data to send                                      |  |
| 8         | DataToSendSize := .                         | //size of data sent                                 |  |
| 9         | pDataReceive => pDataOut.                   | //data received                                     |  |
| 10        | DataReceivedSize =>.                        | //size of data received                             |  |
| 11        | DataReceived => .                           | //flag to indicate that there are data received     |  |
| 12        | DataSended => ,                             | //flag to indicate that the data were sent          |  |
| 13        | Active => ,                                 | //flag to indicate that the communication is active |  |
| 14        | );                                          |                                                     |  |

Figura 8.3. Esempio di utilizzo del function block SendReceiveUDP

# Variabili ritentive e variabili persistenti

Variabili ritentive e variabili persistenti

### Domanda

Qual è la differenza tra le variabili ritentive e le variabili persistenti?

# Risposta

• *Variabili ritentive:* sono delle variabili che mantengono il loro valore anche dopo uno spegnimento imprevisto o normale del controllore o quando si esegue un comando di reset a caldo.

Le variabili ritentive vengono reinizializzate quando si esegue un comando di reset origine, e a differenza delle variabili persistenti, quando si esegue un comando di reset a freddo o durante il download di un'applicazione.

• *Variabili persistenti:* sono delle variabili ritentive che possono essere reinizializzate solamente tramite un comando di reset origine o tramite il download di una nuova applicazione.

# Aggiornamento firmware azionamenti

Aggiornamento firmware azionamenti

#### Domanda

Come si aggiorna il firmware degli azionamenti tramite CODESYS?

### Risposta

Il firmware degli azionamenti può essere aggiornato tramite programma CODESYS, utilizzando il function block *CANopen\_DriveUpdater* per gli azionamenti CANopen o il function block *EtherCAT\_DriveUpdater* per gli azionamenti EtherCAT presenti all'interno della libreria *CMZ\_NodeUtilities*.

📄 UpdaterFile 🗙 PROGRAM UpdaterFile VAR DownloadFirmware : CMZ\_NodeUtilities.CANopen\_DriveUpdater; \_ownloadFi ParamFile END\_VAR : STRING; DownloadFirmware(Axis := Axis, Network := 1, Node := LBD, Execute := DownloadGo, //Falg to allow to start with the download of the chosen files (firmware, IEC, parameter file) //This input is the output "CallOpdater" of StartAxis function block //Firmware name to download (in .bin format) //Flag to indicate that must firmware download ParamFile := ParamFile, ParamUpdate := TRUE. //Flag to indicate that the firmware download is finished //This output must be connect to the input "UpdaterDone" of the StartAxis function block Done => DownloadDone ):

Figura 8.4. Esempio di utilizzo del function block che gestisce il download del firmware

Utilizzando lo stesso function block è possibile scaricare all'interno del drive anche il file parametri, passando il nome del file parametri all'ingresso *ParamFile* e settando l'ingresso *ParamUpda*te. Inoltre è possibile anche scaricare il programma IEC (programmabilità interna) passando il nome del file parametri all'ingresso *IECFile* e settando l'ingresso *IECUpdate*.

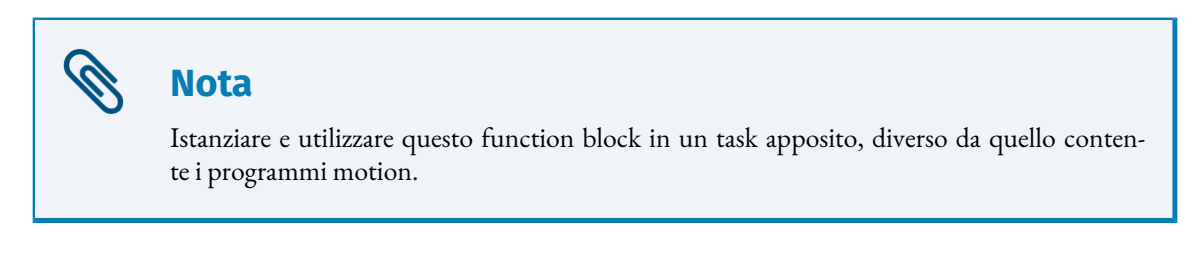
# Aggiornamento device utilizzato in CODESYS

Aggiornamento device utilizzato in CODESYS

#### Domanda

EMZ

Come si aggiorna il device utilizzato in CODESYS?

## Risposta

Per aggiornare la versione del device utilizzato in CODESYS seguire i passaggi qui sotto descritti:

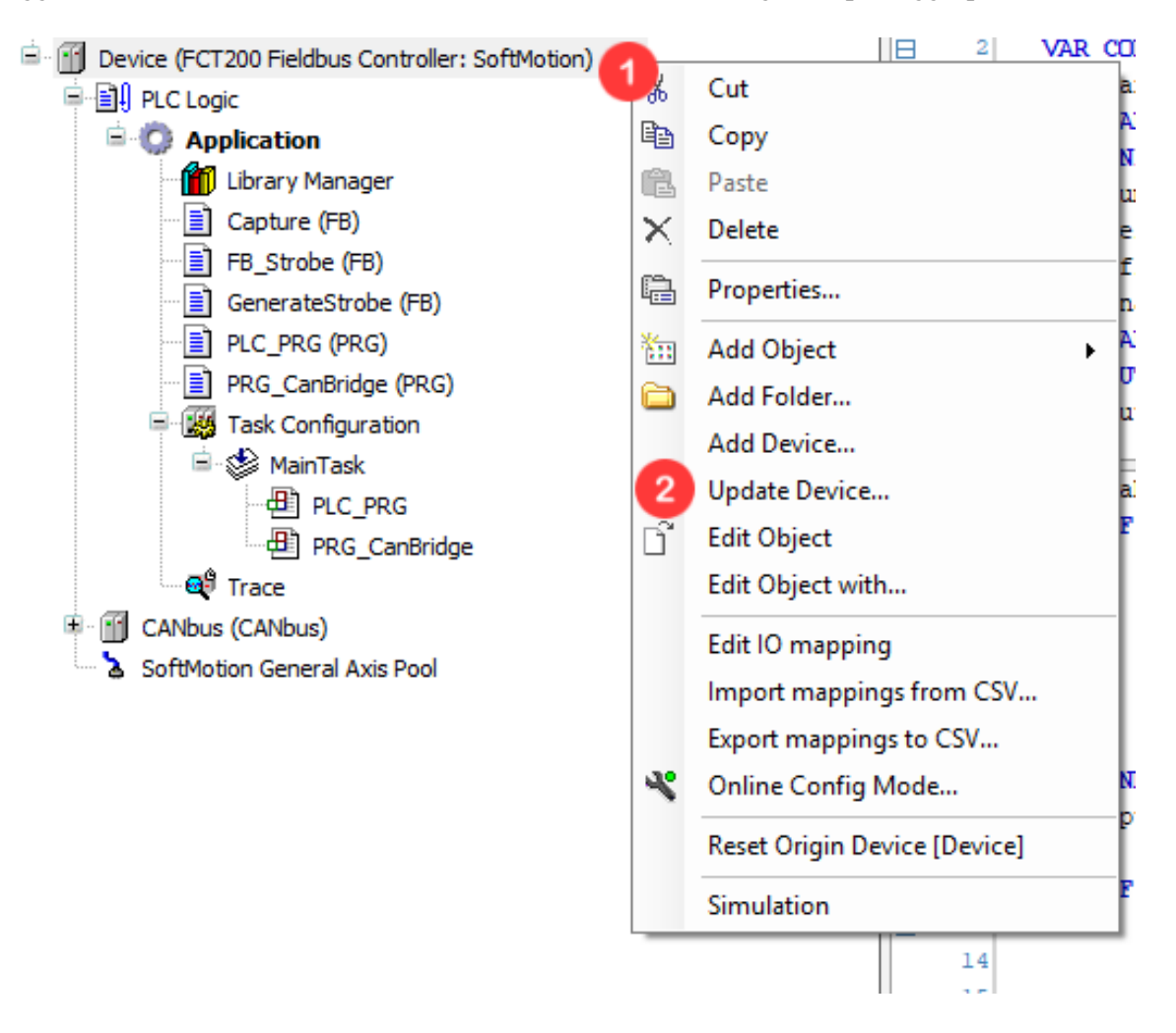

| 🗊 Update Device                                                                                                    |                          |                                    |           |                                                                           | ×  |
|----------------------------------------------------------------------------------------------------|--------------------------|------------------------------------|-----------|---------------------------------------------------------------------------|----|
| Name Device                                                                                                    |                          |                                    |           |                                                                           |    |
| Action                                                                                                    |                          |                                    |           |                                                                           |    |
| O Append device O Insert device O Plug d                                                                                                    | evice 🔘                  | Update device                      |           |                                                                           |    |
| String for a fulltext search                                                                                                    | Vendor                   | <all vendors=""></all>             |           |                                                                           | ~  |
| Name                                                                                                    |                          | Vendor                             | Version   | Description                                                               | ^  |
| CODESYS SoftMotion Win V3 x64                                                                                                    |                          | 3S - Smart Software Solutions GmbH | 3.5.15.10 | CODESYS SoftMotion Soft-PLC for Windows 64 with non realtime capabilities |    |
| CODESYS SoftMotion Win V3 x64                                                                                                    |                          | 3S - Smart Software Solutions GmbH | 3.5.15.20 | CODESYS SoftMotion Soft-PLC for Windows 64 with non realtime capabilities |    |
| FCT200 Fieldbus Controller: SoftM                                                                                                    | otion                    | CMZ Sistemi Elettronici            | 3.5.10.1  | FCT200 Fieldbus Controller: SoftMotion                                    |    |
| FCT200 Fieldbus Controller: SoftM                                                                                                    | otion                    | CMZ Sistemi Elettronici            | 3.5.10.2  | FCT200 Fieldbus Controller: SoftMotion                                    |    |
| FCT200 Fieldbus Controller: SoftM                                                                                                    | otion                    | CMZ Sistemi Elettronici            | 3.5.11.1  | FCT200 Fieldbus Controller: SoftMotion                                    |    |
| FCT300 Fieldbus Controller: SoftM                                                                                                    | otion                    | CMZ Sistemi Elettronici            | 3.5.4.0   | FCT300 Fieldbus Controller: SoftMotion                                    | ~  |
| <                                                                                                    |                          |                                    |           |                                                                           | >  |
| Group by category Display all versions (f                                                                                                    | or experts               | only) 🗌 Display outdated versions  |           |                                                                           |    |
| Name: FCT200 Fieldbus Control. SoftMo<br>Vendor: CMZ Sistem Elettonici<br>Categories: SoftMotion PLCs<br>Version: 3.5.11.1<br>Order Number: 10<br>Description: FCT200 Fieldbus Controller: 1 | tion<br>SoftMotior       | 1                                  |           | Ż                                                                         |    |
| Update and try to preserve most informatio<br>Device<br>(You can select another target node in the r                                                                                         | <b>n of</b><br>navigator | while this window is open.)        |           |                                                                           |    |
|                                                                                                    |                          |                                    |           | 5 Update Device Clos                                                      | se |

- 1 Tasto destro su *Device*.
- 2 Cliccare su *Update Device*...
- 3 Dalla finestra *Update Device* mettere la spunta su *Display all versions* per visualizzare tutte le versioni importate del device.
- Selezionare la versione del device che si vuole utilizzare.
- <sup>5</sup> Cliccare su *Update Device*.

N.B: Se la versione del device che si vuole utilizzare non è presente nella lista, è necessario, prima di fare i passaggi descritti precedentemente, importare in CODESYS il file descrittore del device con la versione che si vuole utilizzare.

Per la spiegazione su come importare in CODESYS il file descrittore fare riferimento alla domanda *Link di una variabile sopra un PDO* 

# Importazione di un nuovo device

Importazione di un nuovo device

#### Domanda

ſMZ

Come si importa il file descrittore di un nuovo device in CODESYS?

## Risposta

Per importare in CODESYS il file descrittore di un nuovo device seguire i passaggi qui sotto descritti:

| eb 1        | Tools | Window Help                    | _      |  |  |  |  |  |
|-------------|-------|--------------------------------|--------|--|--|--|--|--|
| <b>M</b> 33 | Ø     | Package Manager                | pplica |  |  |  |  |  |
|             | 1     | Library Repository             |        |  |  |  |  |  |
|             |       | Device Repository 2            |        |  |  |  |  |  |
|             | -     | Visualization Style Repository | LOCK   |  |  |  |  |  |
|             |       | License Repository             |        |  |  |  |  |  |
|             |       | License Manager                | 1      |  |  |  |  |  |
|             | :     | Scripting •                    | obe    |  |  |  |  |  |
|             |       | Customize                      | trob   |  |  |  |  |  |
|             |       | Options                        | Tete   |  |  |  |  |  |
|             |       | Import and Export Options      | I      |  |  |  |  |  |
|             |       | Device Reader                  | 1      |  |  |  |  |  |
|             |       | 12 000                         | _      |  |  |  |  |  |
|             |       | 🖂 1 TF Enable                  | THEN   |  |  |  |  |  |

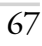

| Sevice Repository                                              | $\times$            |
|----------------------------------------------------------------|---------------------|
| Location System Repository<br>(C:\ProgramData\CODESYS\Devices) | Edit Locations      |
| Installed device descriptions                                  |                     |
| String for a fulltext search Vendor: <all vendors=""></all>    | Install             |
| Name Vendor Version Description                                | Uninstall           |
| Miscellaneous     Fieldbuses                                   | Export              |
| Install Device Description                                     | ×                   |
| ← → ∽ ↑ 🔤 « JobMio (D:) → Ile → CODESYS → Firmware v ♂         | <b>م</b> are        |
| Organizza 🔻 Nuova cartella                                     | H 🕶 🎫 🕐             |
| 💻 Questo PC 🔷 Nome ^ Ultima modifica                           | Тіро                |
| Desktop CMZ_FCT_640_StandardPLC.devdesc.xml 07/02/2019 08:42   | Documento XML       |
| 🗄 Documenti                                                    |                     |
| 🕹 Download                                                     |                     |
| 🔚 Immagini                                                     |                     |
|                                                                |                     |
| Nome file: CMZ FCT 640 StandardPLC.devdesc.xml                 | description files ( |
| 5 Apri                                                         | Annulla .::         |

- 1 Dalla barra dei menu cliccare su *Tools*.
- 2 Selezionare *Device Repository*.
- 3 Cliccare su Install...
- Selezionare il file descrittore del device che si vuole importare in CODESYS.
- 5 Cliccare su *Apri*.

Se non si è in possesso del file descrittore del device da importare, fare riferimento alla domanda *File descrittore del controllore FCT* per una spiegazione su dove trovarlo.

# Gestione dello startup e reset dei nodi CAN e ETC

Gestione dello startup e reset dei nodi CAN e ETC

#### Domanda

Come deve essere gestito lo startup dei nodi CAN e ETC in CODESYS, tramite libreria CMZ\_NodeUtilities?

## Risposta

Per gestire correttamente lo startup dei nodi seguire la procedura qui sotto descritta:

| ė. | Devic | te (FCT200 Fieldbus Controller: SoftMotion)                                                                                                    | General                                                             | General                                                                                                    |
|----|-------|----------------------------------------------------------------------------------------------------|---------------------------------------------------------------------|----------------------------------------------------------------------------------------------------|
|    |       | Application                                                                                                    | CANopen I/O Mapping                                                 | Node ID 127 Check and Fix Configuration                                                                                                    |
|    |       | Application         W L         Warry Manager         PLC_PRG (PRG)         WodaterFile (PRG)         WarrTask         WarrTask         UpdaterFile         WorkerTask         UpdaterFile         CANopen_Manager_SoftMotion (CANopen_Manager_SoftMotion)         Music (SaNuus)         CANopen_Manager_SoftMotion (CANopen_Manager_SoftMotion)         Interve_CMZ_SD)         SoftMotion General Axis Pool | CANopen I/O Mapping<br>CANopen IEC Objects<br>Status<br>Information | Node ID       127       Inteck and Fix Configuration         Autostart CANopen Manager       Polling of optional slaves         Start Slaves       NMT error behaviour         Multiple       NMT error behaviour         Multiple       Start Slaves         Multiple       Vertice         Guarding       Vertice         COB ID (Hex)       16#         Vindow length (µs)       1200         Window length (µs)       1200 |
| Л  | P     | LC_PRG X                                                                                                    |                                                                     |                                                                                                    |
|    | 1     | PROGRAM PLC_PRG                                                                                                    |                                                                     |                                                                                                    |
|    | 2     | VAR                                                                                                    |                                                                     | 0                                                                                                    |
|    | 3     | //istanze e variabili Axi                                                                                                    | sCAN                                                                |                                                                                                    |
|    | 4     | StartAxisCAN : CMZ                                                                                                    | _NodeUtilities.Sta                                                  | rtAxis;                                                                                                    |
|    | 5     | ResetAxes : BOO                                                                                                    | L;                                                                  |                                                                                                    |
|    | 6     |                                                                                                    |                                                                     |                                                                                                    |
|    | 25    | //FB to manage nodes no autom                                                                                                    | atically                                                            |                                                                                                    |
|    | 26    | StartAxisCAN (Axis := Axis,                                                                                                    |                                                                     | //Axis reference                                                                                                    |
|    | 27    | Enable := TRUE,                                                                                                    |                                                                     |                                                                                                    |
|    | 28    | ResetErrorStop :                                                                                                    | = ResetAxes);                                                       | //Flag to reset error                                                                                                    |
|    | 29    |                                                                                                    |                                                                     |                                                                                                    |

- 1 Dalle impostazioni del *CANopen\_Manager\_SoftMotion* togliere la spunta su *Start Slave* e impostare *Stop Slave* nell'opzione *NMT error behaviour*.
- 2 Utilizzare, come nell'esempio, il function block *StartAxis* per gestire la partenza del nodo e il reset.

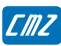

# Link di una variabile sopra un PDO

Link di una variabile sopra un PDO

#### Domanda

Come faccio a linkare una variabile sopra un PDO per leggerne il valore ?

#### Risposta

Se si vuole leggere l'intero PDO ci sono due modalità di link:

• Link di una variabile già esistente:

| 🖉 GVL 🗙                                                               |                     |                                |                |                                   |                  |             |      |             |
|-----------------------------------------------------------------------|---------------------|--------------------------------|----------------|-----------------------------------|------------------|-------------|------|-------------|
| 3 VAR (LIGAL<br>Topressibigitali : UDINY;<br>END_VAR<br>EDD_VAR       |                     |                                |                |                                   |                  |             |      |             |
| evices 👻 4 🗙                                                          | Nodo X              |                                |                |                                   |                  |             |      |             |
| GestioneIngressPDO     Evice (FCT640 Fieldbus Controller: SoftMotion) | General             | Find                           | ilter Show all | 🔹 🌵 Add FB for                    | IO Channel       | Go to Insta | ince |             |
| PLC Logic                                                             | PDOs                | Variable                       | Mapp           | ing Channel<br>Dout               | Address<br>%000  | Type        | Unit | Description |
| - 🥌 GVL<br>- 🎁 Library Manager                                        | SDOs                | * *                            |                | ControlWord<br>Modes of operation | %QW2             | UINT        |      |             |
| PLC_PRG (PRG)                                                         | Log                 | - Te                           | -              | 1st parameter of Ip function      | %QD2             | DINT        |      |             |
| 음 😵 MainTask<br>- 예) PLC PRG                                          | CANopen I/O Mapping | R 4 Application.IngressDigital | 2              | Digital inputs                    | %ID1             | UDINT       |      |             |
| CANbus (CANbus)                                                       | CANopen IEC Objects |                                |                | Biti                              | %EX7.1           | BOOL        |      |             |
| B- Modo (LBDCAN CMZ CANopen node_SoftMotion)                          | Status              | -*                             |                | Bit3                              | %6X7.2<br>%6X7.3 | BOOL        |      |             |
| SoftMotion General Axis Pool                                          | Information         | - 19                           |                | Bit4<br>Bit5                      | %EX7.4<br>%EX7.5 | BOOL        |      |             |
| HBUS_Master (HBUS Master)                                             |                     | - <b>1</b>                     |                | Bit6<br>Bit7                      | %EX7.6<br>%EX7.7 | BOOL        |      |             |

1 Creare una variabile del tipo corrispondente al PDO.

- Andare nella tab *CANopen I/O Mapping* tra le impostazioni del nodo e linkare la variabile creata sopra il PDO, selezionando la variabile cliccando sull'icona (...) che appare cliccando sopra la colonna *Variable* nella riga del PDO dove si vuole linkare la variabile.
- Creazione e link di una variabile non esistente:

2

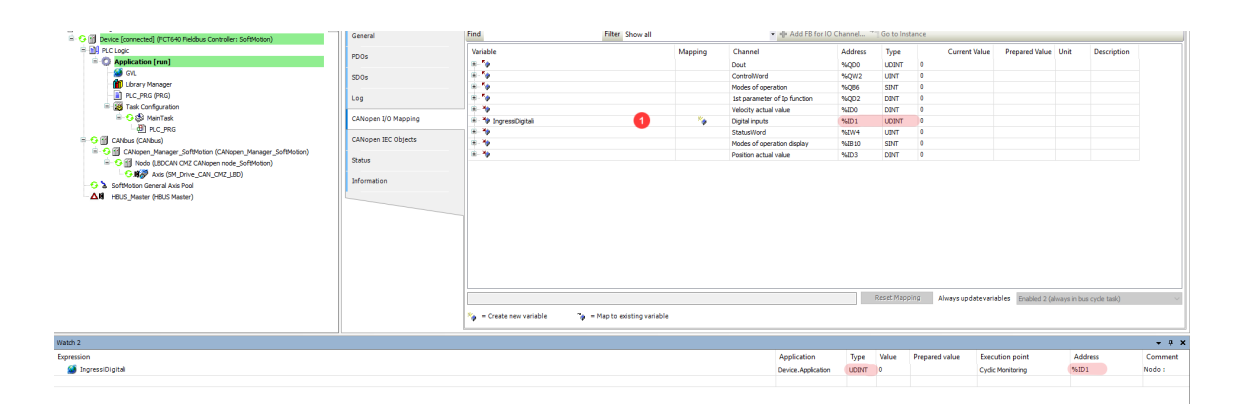

Andare nella tab *CANopen I/O Mapping* tra le impostazioni del nodo e cliccando sopra la colonna *Variable* nella riga del PDO scrivere il nome della variabile da creare e linkare. Verrà creata una variabile dello stesso tipo del PDO e allo stesso indirizzo, come si può vedere riportando la variabile nelle watch. La variabile potrà poi essere utilizzata nel programma come fosse una normale variabile globale creata dal programmatore.

Il secondo tipo di link deve essere utilizzato quando si vuole leggere i singoli bit del PDO. Verrà creata una variabile di tipo BIT che può essere utilizzata nel programma come fosse una normale variabile globale creata dal programmatore.

ſMZ

# Gestione delle stringhe in modbus

Gestione delle stringhe in modbus

#### Domanda

Come vengono gestite le stringhe in CODESYS-HMI tramite modbus?

#### Risposta

Per gestire le stringhe la procedura è:

• Da PM Designer:

| - 🗐 Global                                                                                                    | Link Properties                          |                                        |                                 | × |
|----------------------------------------------------------------------------------------------------|------------------------------------------|----------------------------------------|---------------------------------|---|
| 🔁 AP_1                                                                                                    | General Paramet                          | ter                                    |                                 |   |
| Junes     Junes     Junes     Junes     Junes     Junes     Junes     Junes     Junes     Sound Table                                                                                                    | Link Number:<br>Link Name:<br>Link Type: | Link 1<br>Direct Link (Ethernet)       |                                 | ~ |
| General Setup                                                                                                    | Device/Server:                           | CMZ Sistemi Elettronici 🛛 🗸 🗸          | FCT Controllers(TCP/IP; Type 2) | ~ |
| Clock Clock Clock Fevent Processor Command & Status Clock Fevent Processor Command & Status Clock Command & Status Clock Command & Status Clock Command & Status Clock Clock | Link Port:                               | Ethernet1 v                            |                                 |   |
|                                                                                                    | Record comm                              | unication status in operation log      |                                 |   |
| Generation Schedule<br>Generation Script → Script                                                                                                    | The duration of s                        | showing a communication error message: | 5 v second(s)                   |   |
| List                                                                                                    | _                                        |                                        | OK Annulla ?                    |   |

| Link Properties >              | ( |
|--------------------------------|---|
| General Parameter              |   |
| IP Address: 172. 16 . 32 . 6   |   |
| Use Default Port               |   |
| Port: 502                      |   |
| Node Address: 1                |   |
|                                |   |
| Timeout Time: 0 🚖 (x 0.1 Sec.) |   |
| Command Delay: 0 文 (x 1 ms)    |   |
| Retry Count: 0                 |   |
|                                |   |
|                                |   |
|                                |   |
| OK Annulla ?                   |   |

| provaString 3                | 32-Bit Signed Intege    | r               | MB0_300      | Normal        |
|------------------------------|-------------------------|-----------------|--------------|---------------|
|                              |                         |                 |              |               |
|                              |                         |                 |              |               |
| Character Entry 4            |                         |                 |              | ×             |
| General Advanced Visibility  |                         |                 |              |               |
| ID: TE0000 Note:             |                         |                 |              |               |
|                              | Transparent Background  |                 |              |               |
|                              | Shape External Label    |                 |              |               |
|                              | Border Color:           |                 |              |               |
| NO_BDR                       | BG Color:               |                 |              |               |
| Character Set: ASCII (US)    | ~                       |                 |              |               |
| Write Address: 1\string      | 5                       | Accept Bar Coo  | le Input     |               |
| Total Characters: 64 🚔       | Append a null character | Byte Swap       |              | Word Swap     |
| Monitor address identical to | write address           |                 |              |               |
| Monitor Address: 1\string    | •                       | Null Terminated |              | Password      |
| Font: Font_1                 | ✓ ··· Text Color:       | Data Entry      |              |               |
| Alignment                    | Code Type               | Pop-up Keyp     | ad           |               |
| ●Left ○Center ○              | Right    Byte   Word    | On-screen Ke    | eypad and/or | Function Keys |
|                              |                         |                 |              |               |
|                              |                         |                 |              |               |
|                              |                         | ОК              | Annulla      | ?             |

- Dal menu ad albero fare doppio click su *Link1* e dalla finestra *Link properties* che si apre, nella tab *General*, scegliere il tipo di collegamento e il tipo di device con il quale connettersi.
- 2 Dalla finestra *Link properties*, nella tab *Parameter*, inserire l'indirizzo del device con il quale connettersi.
- Creare un tag con indirizzo MB.
- Importare nella schermata un oggetto di tipo *Character Entry*.
- Selezionare come *Write Address* il tag precedentemente creato e impostare il numero di caratteri che possono essere scritti e visualizzati.
- Da CODESYS:

EMZ

| PROGRAM PRG_Modbus<br>VAR<br>ModbusSlaveTcp_Inst : Cl<br>Flag : BOOL := TRUE;<br>END_VAR                                   | 4Z_Modbus.SlaveTcp();              |                            |                             |
|----------------------------------------------------------------------------------------------------|------------------------------------|----------------------------|-----------------------------|
| <pre>IF Flag THEN Flag := FALSE; ModbusSlaveTcp_Inst.Map ModbusSlaveTcp_Inst.Star END_IF ModbusSlaveTcp_Inst.Work();</pre> | (1,CMZ_Modbus.DataTypeMap<br>ct(); | .HoldingRegistersDWord, 10 | 0,99, ADR(ArDWord), FALSE); |
| provaString                                                                                                    | <b>AT</b> %MB300                   | : STRING;                  | 2                           |

- 1 Importare nel progetto la libreria *CMZ\_Modbus* e mappare l'array modbus.
- Nelle variabili globali dichiarare una variabile di tipo STRING alla stesso indirizzo (%MB) del tag precedentemente creato su PM Designer.

# Attivazione dell'FTP server con libreria CMZ\_FtpServer

Attivazione dell'FTP server con libreria CMZ\_FtpServer

#### Domanda

Come si fa ad attivare l'FTP server utilizzando la libreria CMZ\_FtpServer?

## Risposta

Dopo aver importato nel progetto la libreria CMZ\_FtpServer è necessario:

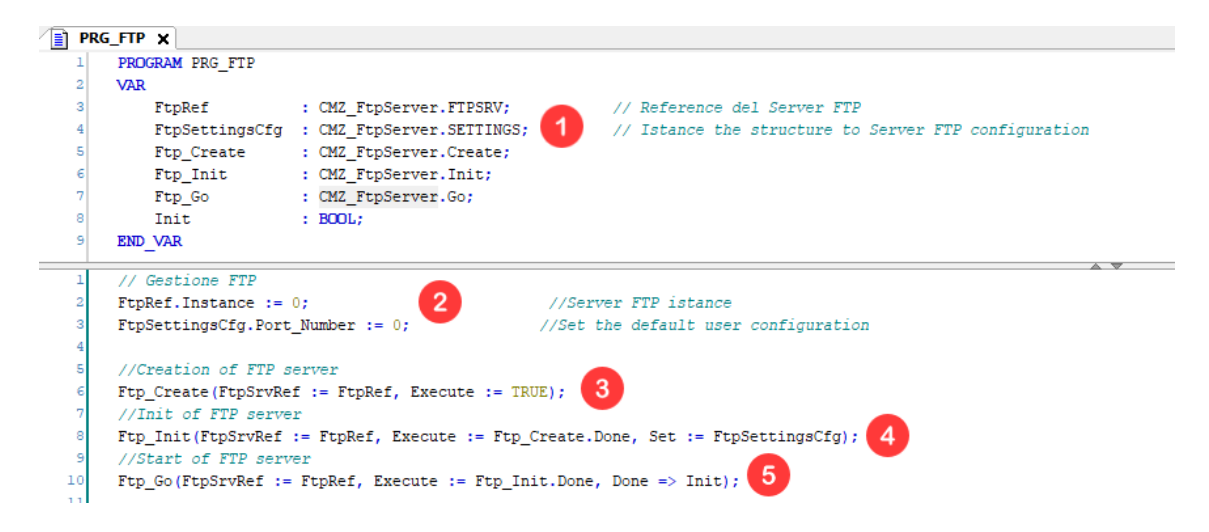

- 1 Definire le seguenti strutture e function block.
- 2 Istanziare l'FTP server e predisporre la configurazione di delfault degli accounts utenti.
- 3 Utilizzare la funzione *Create* per creare l'FTP server.
- Utilizzare la funzione *Init* per inizializzare l'FTP server.
- <sup>3</sup> Utilizzare la funzione *Go* per avviare l'FTP server.

## Creazione utente per l'accesso tramite FTP server

Creazione utente per l'accesso tramite FTP server

#### Domanda

Come si crea un utente per accedere tramite FTP server ad una determinata cartella?

#### Risposta

Dopo aver importato nel progetto la libreria *CMZ\_FtpServer*, creato, inizializzato e mandato in esecuzione l'FTP server tramite i function block *Create*, *Init* e *Go*, è necessario seguire i seguenti passaggi per creare un utente nuovo:

| DoneOp          | ÷ | DINT;                                                           |
|-----------------|---|-----------------------------------------------------------------|
| FTPUser         | ÷ | CMZ_FtpServer.USER_SETTINGS;                                    |
| NomeUtente      | ÷ | STRING := 'prova';                                              |
| PasswordUtente  | ÷ | STRING := 'prova';                                              |
| HomePathUtente  | : | STRING := 'A:/CODESYS/';                                        |
| ProprietaUtente | : | WORD := CMZ_FtpServer.Constants.USER_SETTINGS_PROPERTY_DEFAULT; |

FTPUser.User\_Name := NomeUtente;
FTPUser.Password := PasswordUtente;
FTPUser.Home\_Path := HomePathUtente;
FTPUser.Properties := ProprietaUtente;

DoneOp := CMZ\_FtpServer.AddUser(FTP, FTPUser);

- 1 Definire le seguenti variabili e strutture.
- 2 Utilizzare la struttura precedentemente definita e caratterizzare l'utente scegliendo il nome utente, la password, il percorso al quale può accedere e le proprietà.
- <sup>3</sup> Utilizzare la funzione AddUser, che si trova dentro la libreria, per creare l'utente.

# **Risoluzione dell'asse**

Risoluzione dell'asse

#### Domanda

Come si imposta la risoluzione dell'asse da programma?

# Risposta

Per impostare la risoluzione dell'asse seguire i passaggi qui sotto descritti:

| Device (FCT200 Fieldbus Controller: SoftMotion)                             | General                      | Motor Lype                                     | Scaing         | tion 2          |               |             |     |
|-----------------------------------------------------------------------------|------------------------------|------------------------------------------------|----------------|-----------------|---------------|-------------|-----|
| E II PLC Logic                                                              | Scaling/Mapping              | Rotary                                         | 8000           | increme         | ents <=> mot  | or turns 3  | 1   |
| Library Manager                                                             | Commissioning                | C Linear                                       | 1              | motor turn      | ns <=> gear o | utput turns | 4 1 |
| Task Configuration                                                          | SM_Drive_CMZ_SD: I/O Mapping | gear output turns <=> units in application 6 1 |                |                 |               |             |     |
| PLC_PRG                                                                     | SM_Drive_CMZ_SD: IEC Objects | -Mapping                                       | oping          |                 |               |             |     |
| CANbus (CANbus)     GANopen_Manager_SoftMotion (CANopen_Manager_SoftMotion) | Status                       | Inputs:                                        | pping          |                 |               |             |     |
| SVM (SVMCAN CMZ CANopen node_SoftMotion)                                    |                              | Cyclic object                                  |                | Object number   | Address       | Туре        |     |
| 🐗 Axis (SM_Drive_CMZ_SD) 🚹                                                  | Information                  | status word (in.v                              | vStatusWord)   | 16#6041:16#00   | '%IW0'        | 'UINT'      |     |
| 🗄 - 🍾 SoftMotion General Avie Dool                                          | 11 1                         | actual position (d                             | liActDesition) | 10 #0004.10 #00 | 107 TEN 11    | "LINTAIT"   |     |

- Fare doppio click sull'asse nel quale si vuole impostare la risoluzione e andare nella tab *Scaling/Mapping*.
- 2 Impostare le risoluzioni che si vogliono dare all'asse.
- 3 Numero di incrementi che corrispondono ad un determinato numero di giri motore.
- Numero di giri motore che corrispondono ad un determinato numero di giri in uscita nell'albero motore.
- 5 Numero di giri in uscita nell'albero motore che corrispondono ad una determinata unità nell'applicazione.

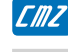

# Connessione all'FCT senza scan della rete

Connessione all'FCT senza scan della rete

#### Domanda

Quali sono gli step per connettersi all'FCT da CODESYS senza utilizzare lo scan della rete?

#### Risposta

Per connettersi all'FCT senza utilizzare lo scan della rete le modalità sono:

• Aggiungere un device con un deteminato indirizzo IP seguendo gli step successivi:

| <ul> <li>Device (FCT200 Fieldbus Controller: SoftMoton)</li> <li>Device (FCT200 Fieldbus Controller: SoftMoton)</li> <li>Device (FCT200 Fieldbus Controller: SoftMoton)</li> <li>Device (FCT200 Fieldbus Controller: SoftMoton)</li> <li>Device (FCT200 Fieldbus Controller: SoftMoton)</li> <li>Device (FCT200 Fieldbus Controller: SoftMoton)</li> <li>Device (FCT200 Fieldbus Controller: SoftMoton)</li> <li>Device (FCT200 Fieldbus Controller: SoftMoton)</li> <li>Device (FCT200 Fieldbus Controller: SoftMoton)</li> <li>Device (FCT200 Fieldbus Controller: SoftMoton)</li> <li>Device (FCT200 Fieldbus Controller: SoftMoton)</li> <li>Device (FCT200 Fieldbus Controller: SoftMoton)</li> <li>Device (FCT200 Fieldbus Controller: SoftMoton)</li> <li>Device (FCT200 Fieldbus Controller: SoftMoton)</li> </ul> | Communication Settings Set<br>Applications<br>Backup and Restore<br>Files<br>Log<br>PLC Settings<br>PLC Shell | an Network Gateva 2 Device •<br>Octoons •<br>Wink Active De-<br>Send Echo Serv<br>Encrypted Com<br>P-Address:<br>Iocalhoat<br>Parts<br>217 | Add Current Device to Favorites         Device         ice         ce         Filter Network Scans by Target ID         confirmed Online Mode         munication         store Communication Settings in Project         (confirmed Online Mode         (confirmed Online Mode         (confirmed Online Mode         (confirmed Online Mode         (confirmed Online Mode         (confirmed Online Mode |
|----------------------------------------------------------------------------------------------------|----------------------------------------------------------------------------------------------------|----------------------------------------------------------------------------------------------------|----------------------------------------------------------------------------------------------------|
| Manage Favorite Devices                                                                                                    | II I Iteas and Groupe                                                                                         |                                                                                                    | ×                                                                                                    |
| Add — Delete 🚸 Move down 🐨 M                                                                                                    | ove up                                                                                                    |                                                                                                    |                                                                                                    |
| Add favorite<br>Device<br>Enter name, device address or IP addre<br>172. 16.32. 10                                                                                                    | .ss 6                                                                                                    | ×                                                                                                    |                                                                                                    |
| Assignment mode Automatic                                                                                                    |                                                                                                    | ~ 7                                                                                                    |                                                                                                    |
| Enter either a device name, device addre<br>dialog will automatically try to identify t<br>device to the list.<br>Example for a device address: "0104.02/<br>Example for an IP address: "192.168.101<br>DNS address must start with "dns:". Exa                                                                                                    | iss, an IP address or DN:<br>he correct mechanism to<br>=4"<br>15"<br>mple for an DNS address<br>OK           | S address. The<br>find or add the<br>s: "dns:proxy.net"<br>Cancel                                                                          |                                                                                                    |
| The topmost item will be the default for new                                                                                                    | w projects or devices.                                                                                        |                                                                                                    | OK Cancel                                                                                                    |

FAQ

| Communication Settings | Scan Network Gateway 🝷 | Device 👻    |            |                                            |   |
|------------------------|------------------------|-------------|------------|--------------------------------------------|---|
| Applications           |                        |             |            |                                            |   |
| Backup and Restore     |                        |             | - <u> </u> |                                            |   |
| Files                  |                        |             |            | •                                          |   |
| Log                    |                        | Gateway-1   | Gateway    | [0000.2004] (active)                       |   |
| PLC Settings           |                        | IP-Address: |            | [0000.2004] (active)<br>172.16.32.10:11740 | 8 |
| PLC Shell              |                        | Port:       |            | Device Address:                            |   |
| Users and Groups       |                        | 1217        |            | 0000.2004                                  |   |
| Access Rights          |                        |             |            | 10F7 000B                                  |   |
| Symbol Rights          |                        |             |            | Target Type:<br>4102                       |   |

- **1** Fare doppio click sul device e andare nella tab *Communication Settings*.
- 2 Cliccare su *Device*.

ſMZ

- 3 Cliccare su *Option*.
- Cliccare su *Manage Favorite Devices...*
- 5 Dalla finestra *Manage Favorite Devices...* cliccare su *Add*.
- Inserire l'indirizzo dell'FCT al quale ci si vuole collegare.
- **7** Come Assignment mode selezionare Automatic.
- Dalla tab Communication Settings selezionare l'FCT con il quale collegarsi, precedentemente aggiunto.
- Senza aggiungere un device, inserire direttamente l'indirizzo IP del controllore, come segue, e premere *Invio*:

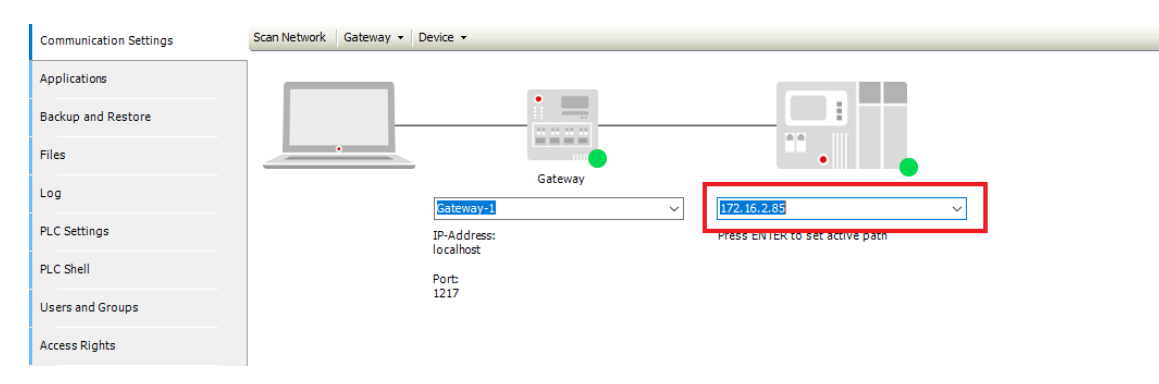

## Gestione del modbus TCP (client FCT) con libreria CMZ\_Modbus

Gestione del modbus TCP (client FCT) con libreria CMZ\_Modbus

#### Domanda

Come faccio ad avviare la comunicazione modbus TCP con client l'FCT ed a gestire l'invio e la ricezione di dati?

#### Risposta

Per gestire la comunicazione modbus TCP, avendo come client l'FCT, è necessario importare nel progetto la libreria *CMZ\_Modbus* e:

```
PROGRAM PRG_ModbusMaster
VAR
ModbusMasterTcp Inst : CMZ Modbus.MasterTcpPort;
flag := BOOL := TRUE;
END_VAR
IF Flag THEN
Flag := FALSE;
ModbusMasterTcp_Inst.szIPAddress := '192.168.0.10';
ModbusMasterTcp_Inst.uiPort := 502;
END_IF
ModbusMasterTcp_Inst();
```

- **1** Istanziare il function block *MasterTcpPort* che gestisce la porta TCP.
- 2 Utilizzare il metodo *szIPAddress* per impostare l'indirizzo del server al quale ci si vuole connettere.
- 3 Utilizzare il metodo *uiPort* per impostare il numero di porta da aprire.

Utilizzare i seguenti function block messi a disposizione dalla libreria per leggere e scrivere i dati in base al tipo di dato:

• MasterReadCoils

- MasterReadDiscreteInputs
- MasterReadHoldingRegisers
- MasterReadInputRegisers
- MasterReadWriteRegisers
- MasterWriteMultipleCoils
- MasterWriteMultipleRegisters
- MasterWriteSingleCoils
- MasterWriteSingleRegister

```
ReadRegister : CMZ_Modbus.MasterReadHoldingRegisters;
WriteRegister : CMZ_Modbus.MasterWriteSingleRegister;
END_VAR
```

Figura 8.5. Esempio di utilizzo dei function block per leggere e scrivere holding registers

## Gestione del modbus TCP (server FCT) con libreria CMZ\_Modbus

Gestione del modbus TCP (server FCT) con libreria CMZ\_Modbus

#### Domanda

Come si mappano, in CODESYS, gli array modbus utilizzando la libreria CMZ?

#### Risposta

Per mappare gli array modbus è necessario importare nel progetto la libreria *CMZ\_Modbus* e seguire l'esempio qui sotto:

```
C_PRG PRG_Modbus X
PROGRAM PRG_Modbus
VAR
ModbusSlaveTcp_Inst : CMZ_Modbus.SlaveTcp();
Flag : BOOL := TRUE;
END_VAR

IF Flag THEN
Flag := FALSE;
ModbusSlaveTcp_Inst.Map(1,CMZ_Modbus.DataTypeMap.HoldingRegistersWord, 0,99, ADR(ArWord), FALSE);
ModbusSlaveTcp_Inst.Map(1,CMZ_Modbus.DataTypeMap.HoldingRegistersDWord, 100,99, ADR(ArDWord), FALSE);
END_IF
ModbusSlaveTcp_Inst.Work();
```

1

Chiamata istanza holding register di tipo Word:

CMZ\_Modbus.DataTypeMap.HoldingRegistersWord: tipo di dato (holding registers word)

 $\boldsymbol{\theta}$  : Indirizzo modbus di partenza (espresso sempre in word).

- 100 : Numero di elementi di tipo word mappati.
- *ADR(ArWord)* : Indirizzo dell'array, dichiarato nel GVL, nel quale mappare le variabili modbus.
- *FALSE* : Swap byte registro.

```
2 Chiamata istanza holding register di tipo DWord:
```

• *CMZ\_Modbus.DataTypeMap.HoldingRegistersDWord* : tipo di dato (holding registers dword).

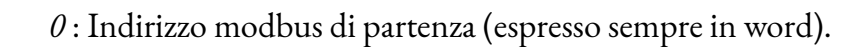

- 100 : Numero di elementi di tipo dword mappati.
- *ADR(ArDWord)* : Indirizzo dell'array, dichiarato nel GVL, nel quale mappare le variabili modbus.
- *FALSE* : Swap word registro.

EMZ

# Attivazione ingressi analogici del modulo WAGO

Attivazione ingressi analogici del modulo WAGO

#### Domanda

Come si attivano, da CODESYS, gli ingressi analogici del modulo WAGO?

#### Risposta

Per attivare gli ingressi analogici del modulo WAGO seguire le impostazioni della seguente immagine: *Figura 8.6* .

| sitivi 🗸 🕂 🗙                    | WagoIO 🗙                  | PrgCido Prg_Ca                  | mme Prg_Home              | Axis_Ma                 | inager     | CANopen_Manager                  | 🗿 GVL 🛛 📆 LBDCA             | AN_MNIS        |
|---------------------------------|---------------------------|---------------------------------|---------------------------|-------------------------|------------|----------------------------------|-----------------------------|----------------|
| -∰ Prg_Jog ▼ ^                  |                           | PDO di ricezione (master        | => slave)                 |                         |            | PDO di invio (slave => master)   | -                           |                |
| Pro Gear                        |                           | Aggiungi PDO 📕 A                | ggiungi mapping 🛷 Modif   | ica 🔀 Elimina           | -          | 🗕 Aggiungi PDO 📕 Aggiung         | ji mapping 💉 Modifica 🗙 Eli | imina          |
| Prg GestSvolgitori              |                           |                                 | 0                         | 1                       |            | Nome                             | Orgetto                     | Lunghezza i    |
| Prg_Camme                       |                           | Proprietà PDO                   |                           |                         | $\times$   | ✓ 16#1800: TPDO 1 com            | munic 16#18C (\$NODEID      | 32             |
| PrgCido                         |                           |                                 |                           |                         |            | 1. digital input block           | 16#6000:16#01               | 8              |
| 🖃 🥸 ModbusTask                  |                           |                                 |                           |                         | _          | 2. digital input block           | 16#6000:16#02               | 8              |
| PrgMbus                         |                           | COB ID                          | \$NODEID+16#280           |                         | RTR        | 3. digital input block           | 16#6000:16#03               | 8              |
| PLC_main                        | mapping I/O               |                                 | = 16#28C (652)            |                         |            | 4. digital input block           | 16#6000:16#04               | 8              |
| 🖻 🍪 TaskIO                      |                           | Tampo di blocco (v 100us)       | 100                       |                         |            | ✓ 16#1801: TPDO 2 com            | munic 16#28C (\$NODEID      | 64             |
| Prg_IO                          | IEC Objects               | reliipo di biocco (x 100ps)     | 100                       |                         |            | 1. analogue input block          | 16#6401:16#01               | 16             |
| CANbus (CANbus)                 |                           | Tipo ditrasmissione             | asincrono - profilo dispo | sitivo (tipo 255 🗸      |            | 2. analogue input block          | 16#6401:16#02               | 16             |
| CANopen_Manager_SoftMotion (CAI |                           |                                 |                           |                         |            | 3. analogue input block          | 16#6401:16#03               | 16             |
| EBDCAN_MNISIndi (LBDCAN CM:     |                           | Numero di Sync                  | 1                         |                         |            | 4. analogue input block          | 16#6401:16#04               | 16             |
| EBDCAN_MNIS (LBDCAN CMZ C4      | one                       | Ora evento (v 1mc)              | 0                         |                         |            | 16#1802: TPDO 3 com              | munic 16#38C (\$NODEID      | 64             |
| EBDCAN_MNUO (LBDCAN CMZ C       |                           | ora evenco (x mis)              | •                         |                         |            | 5. analogue input block          | 16#6401:16#05               | 16             |
| E GLAN_MSS (LBDCAN CMZ CA)      |                           |                                 |                           |                         |            | 6. analogue input block          | 16#6401:16#06               | 16             |
| LBDCAN_MSI (LBDCAN CMZ CAN      |                           | Elaborazione da parte de        | d gestore CANonen         |                         |            | 7. analogue input block          | 16#6401:16#07               | 16             |
| IBDCAN_MTGS (LBDCAN CMZ C/      |                           |                                 |                           |                         |            | <                                |                             |                |
| LBDCAN_MTGI (LBDCAN CMZ CA      |                           |                                 |                           | OK Anr                  | nulla      |                                  |                             |                |
| EBDCAN_MTRS (LBDCAN CMZ C/      | <                         |                                 |                           |                         |            |                                  |                             |                |
| B BDCAN_MTRI (LBDCAN CMZ CA     | Elenco dei riferimenti ir | ncrociati                       |                           |                         |            |                                  |                             | -              |
| MNU (SM_Drive_CAN_CMZ           | Device.Application.C      | allTask_MainTask 🔍 🔍            | 🔹 🍸 Filtra per Sim        | oolo, POU, Variabile, / | Accesso, C | ontext, Tipo, Indirizzo, Oggetto | 4                           | > + E          |
| CANbus_1 (CANbus)               | Simbolo                   | POU                             | Variabile                 | Accesso                 | Context    | Tino                             |                             | etto           |
| CANopen_Manager (CANopen_Mana   | ColTool: MaioTo           | Tark Carferration MainTe        | -l.                       | Delderation             | context    | CollTack MainTack                | MainT                       | and Devices CD |
| WagoIO (750-337RW_V14) ∨        | Callask_Mainta            | ask Task Configuration. Main Ta | sk                        | Deklaration             | -          | Call Lask_Main Lask              | Main I                      | ask [Device: 5 |

Figura 8.6. Impostazioni ingressi analogici

# Gestione variabili modbus ritentive

Gestione variabili modbus ritentive

#### Domanda

Come vengono gestite le variabili modbus ritentive da CODESYS?

#### Risposta

Per gestire le variabili modbus, da CODESYS, è necessario seguire i seguenti 4 passaggi:

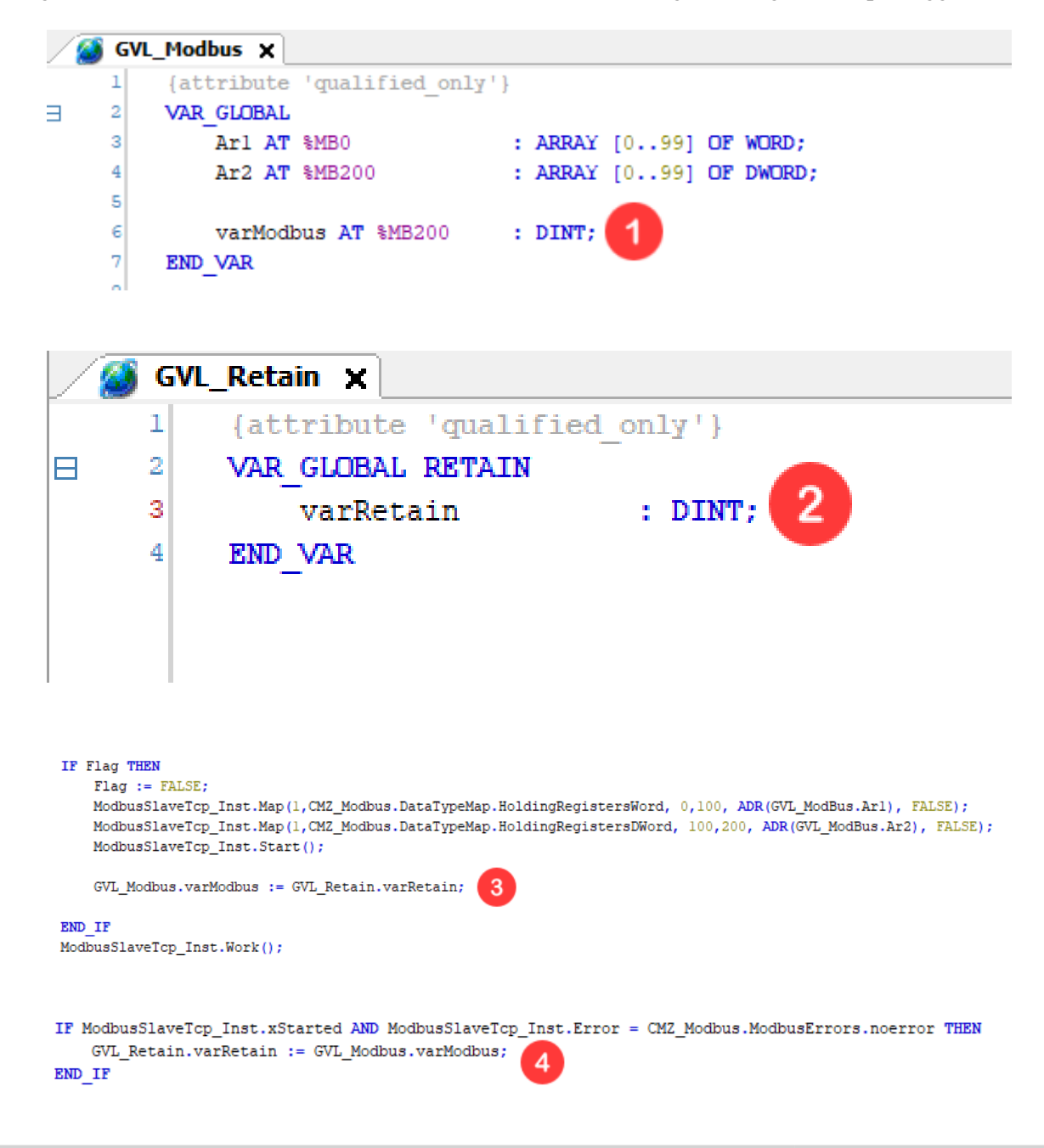

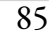

EMZ

- 1 Dichiarare la variabile modbus.
- 2 Dichiarare la corrispondente variabile ritentiva.
- Prima di far partire il modbus copiare il valore della variabile ritentiva nella corrispondente variabile modbus.
- Quando il modbus è partito correttamente copiare il valore della variabile modbus nella corrispondente variabile ritentiva.

# Comparazione di due array

Comparazione di due array

#### Domanda

Come si comparano due array in CODESYS?

## Risposta

Per comparare due array in CODESYS esiste la funzione *Compare* presente nella libreria *CAA Memory*. Questa funzione richiede in ingresso i due puntatori agli array che deve comparare e il numero di bytes da comparare, e ritorna la posizione del primo valore che trova diverso tra i due array.

abyMemoryBlockA : ARRAY[0..9] OF BYTE := 0,1,2,3,4,5,6,7,8,9 ; abyMemoryBlockB : ARRAY[0..9] OF BYTE := 0,1,2,0,4,5,6,7,8,9 ;

MEM.Compare(ADR(abyMemoryBlockA),ADR(abyMemoryBlockB),10) = 4

Figura 8.7. Esempio di utilizzo

ſMZ

## Impostare, non automaticamente, l'ID di un nodo EtherCAT

Impostare, non automaticamente, l'ID di un nodo EtherCAT

#### Domanda

Come si fa ad impostare, non automaticamente, in un progetto, l'ID di un nodo EtherCAT?

#### Risposta

Per impostare l'ID in un nodo EtherCAT seguire i passaggi qui sotto descritti:

| = ﷺ Task Configuration = ﷺ EtherCAT_Task - ∰ PRG_AxisManager | <ul> <li>DC Cyclic Unit Control: Assign to Local µ</li> <li>Watchdog</li> </ul> | ·         |         |
|--------------------------------------------------------------|---------------------------------------------------------------------------------|-----------|---------|
| 변] PRG_Manual                                                | Identification                                                                  |           |         |
| PRG_Cyde                                                     | ○ Disabled                                                                      |           |         |
| 🖻 🍪 WebServerTask                                            | Configurad station alias (ADO 0v0012)                                           | Value     |         |
| PRG_WebServer                                                | <br>Configured station allas (ADO 0x0012)                                       | value     | • · ·   |
| PRG_FTP                                                      |                                                                                 |           |         |
| 🚭 Trace                                                      | Explicit device identification (ADO 0x0134)                                     |           |         |
| EtherCAT_Master_SoftMotion (EtherCAT Master SoftMotion)      |                                                                                 |           |         |
| NodoPinzaSX (LBDETC CMZ EtherCAT node SoftMotion)            | <ul> <li>Data Word (2 Bytes)</li> </ul>                                         | ADO (hex) | 16#12 🗘 |
| AxPinzaSX (SM_Drive_ETC_CMZ_LBD)                             |                                                                                 |           |         |

- Fare doppio click sul nodo al quale si vuole cambiare il node ID per entrare nelle impostazioni del nodo.
- 2 Settare tra le impostazioni del nodo l'opzione *Configurated station alias*.
- 3 Scrivere il node ID che si vuole assegnare al nodo.

## Attivazione web server e gestione api con libreria CMZ\_WebServer

Attivazione web server e gestione api con libreria CMZ\_WebServer

#### Domanda

Come si fa ad attivare il web server ed a gestire le api che contengono le variabili da ricevere/inviare?

#### Risposta

Per attivare il web server e gestire le api si deve:

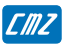

```
MyFB_UserApiExe 🗙
       FUNCTION BLOCK MyFB_UserApiExe EXTENDS CMZ_WebServer.UserAPIExe
                                                                          2
       VAR INPUT
   2
   3
       END VAR
   4
       VAR OUTPUT
   5
       END VAR
   6
       VAR
   7
       END VAR
   8
   1
       Active := FALSE;
   2
       Done := FALSE:
   3
       IF API_Name = 'Gruppol' THEN
   4
   5
   6
           pManageBufferTCP^.OpenObj();
   7
   8
           pManageBufferTCP^.SendRecive_INT('VAR1', ADR(VAR1));
                                                                          3
   9
           pManageBufferTCP^.SendRecive_INT('VAR2', ADR(VAR2));
  10
  11
  12
           pManageBufferTCP^.CloseObj();
  13
           Done := TRUE;
  14
  15
       ELSIF API_Name = 'Gruppo2' THEN
  16
  17
           pManageBufferTCP^.OpenObj();
  18
           pManageBufferTCP^.SendRecive_BOOL('NetOk', ADR(NetOk));
  19
  20
           pManageBufferTCP^.SendRecive BOOL('StateErrotAxTotal', ADR(StateErrotAxTotal));
  21
           pManageBufferTCP^.SendRecive_BOOL('StatoEnabledAxTotal', ADR(StatoEnabledAxTotal));
  22
  23
           pManageBufferTCP^.CloseObj();
  24
           Done := TRUE;
  25
       ELSIF API Name = 'Array' THEN
           pManageBufferTCP^.OpenObj();
           FOR iArr := 0 TO 9 DO
               varName :=CONCAT('Array[', TO_STRING(iArr));
               varName :=CONCAT(varName, ']');
               pManageBufferTCP^.SendRecive_DINT(varName, ADR(ArrayVal[iArr]));
           END FOR
           pManageBufferTCP^.CloseObj();
           Done := TRUE;
```

1

END IF;

Dopo aver importato nel progetto la libreria *CMZ\_WebServer*, instanziare il function block *WebServer* gestendo:

- l'ingresso *Enable* per abilitare il web server.
- l'ingresso *WebRoot* per indicare dov'è, dentro il controllore, la cartella per il web server (con eventuali pagine html...).
- l'ingresso *pFB\_UserAPIExe* indicando il puntatore al function block che contiene le api.

- 2 Creare un function block che estende il function block *UserAPIExe*.
- All'interno di questo function block creare le api necessarie gestendo, tramite il metodo *SendRecive\_tipodato* (SendRecive\_BOOL, SendRecive\_INT...), le variabili da trasferire o da ricevere.

# Problemi partenza H\_Bus

Problemi partenza H\_Bus

#### Domanda

Perchè l'H\_Bus non va in operational?

## Risposta

Una causa per cui l'H\_Bus non va in operational è che nel progetto CODESYS non siano stati inseriti i moduli corretti e nell'ordine corretto.

# Capitolo 9 HMI

| Codice   | Descrizione                              |
|----------|------------------------------------------|
| HMI_0001 | Variabili ritentive su HMI               |
| HMI_0002 | Comunicazione tra HMI e SDDrive          |
| HMI_0003 | Modificare la dimensione della tastiera  |
| HMI_0004 | Trasferimento di un progetto tra due HMI |

Tabella 9.1. Argomenti

# Variabili ritentive su HMI

Variabili ritentive su HMI

#### Domanda

Come si rendono ritentive le variabili sui panelli Cermate tramite PM Designer?

## Risposta

Per rendere ritentive le variabili tramite pannello Cermate seguire i passaggi descritti qui sotto:

| Project Manager                                                                                                    | ΨX | AP_1                                                                                                    |
|----------------------------------------------------------------------------------------------------|----|----------------------------------------------------------------------------------------------------|
| 🖃 📲 prova                                                                                                    |    | r _                                                                                                    |
| 🗄 🚓 🕄 Global                                                                                                    |    | 🚱 Screen 1 (#1)                                                                                                    |
|                                                                                                    |    |                                                                                                    |
| 🚔 🚚 Links                                                                                                    |    | Internal Memory ? X                                                                                                    |
| Links<br>Internal Memory<br>Internal Memory |    | Internal Memory       ? ×         Regular User Memory       OK         Number of words:       5000 ÷         Bit address range:       \$U0.0 - \$U4999.f         Word address range:       \$U0 - \$U4999         Non-volatile User Memory       Number of words:         Bit address range:       \$N0.0 - \$N4.f         Bit address range:       \$N0.0 - \$N4.f         Word address range:       \$N0 - \$N4         System Memory       Number of words:         Dit address range:       \$\$0.0 - \$\$2047.f         Word address range:       \$\$0 - \$\$2047 |
| Build List                                                                                                    |    |                                                                                                    |

| 👜 🚙 Global        | R                         |                  |               |           |                         |         |           |   |  |
|-------------------|---------------------------|------------------|---------------|-----------|-------------------------|---------|-----------|---|--|
|                   | Tag Table (AP_1)          | Tag Table (AP_1) |               |           |                         |         |           |   |  |
| Links             |                           |                  |               |           | ť x X à d               | 4       |           |   |  |
| Link 1            | Internal Memory Data Type |                  |               |           |                         |         |           |   |  |
| I ags             | Link 1                    | -                | Name          | Alias For | Data Type               | Address | Scan Rate | Γ |  |
| Setup             |                           | 1 (2)            | provalnternal |           | 32-Bit Unsigned Integer | \$N0    | Normal    |   |  |
| - 😭 General Setup |                           |                  |               |           |                         |         |           |   |  |
| Command & Status  |                           |                  |               |           |                         |         |           |   |  |
|                   |                           |                  |               |           |                         |         |           |   |  |
| Event Processor   |                           |                  |               |           |                         |         |           |   |  |
|                   |                           |                  |               |           |                         |         |           |   |  |
| E- Screens        |                           | <                |               |           |                         |         |           | 1 |  |
| Screen I (#1)     | ,                         | ,                |               |           |                         |         |           |   |  |

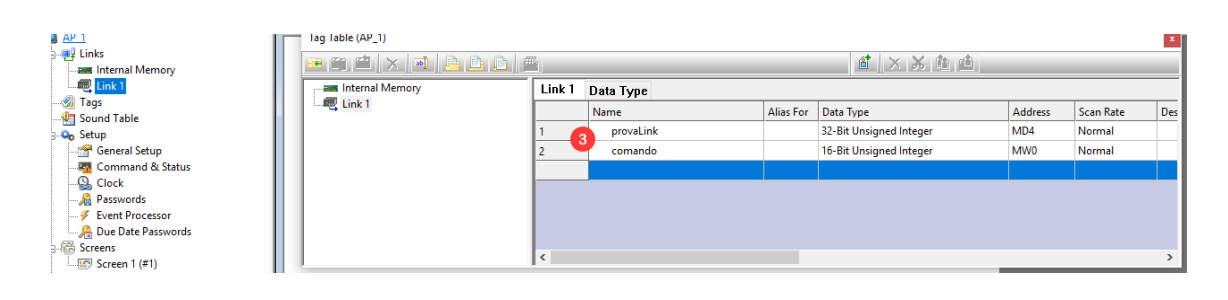

| 들 Scrij | pt - Ritentiva                                          |
|---------|---------------------------------------------------------|
| 0       | IF 1\Comando==1 //if is 1 write the retentive variable  |
| 1       |                                                         |
| 2 4     | 0\provaInternal= MOV(1\provaLink,2) (UD)                |
| 3       | <pre>0\provaInternal2= MOV(1\provaLink2,2) (UD)</pre>   |
| 4       | 1\Comando=0                                             |
| 5       | ELIF 1\Comando==2 //if is 2 read the retentive variable |
| 6       |                                                         |
| 7       | 1\provaLink= MOV(0\provaInternal,2) (UD)                |
| 8       | <pre>1\provaLink2= MOV(0\provaInternal2,2) (UD)</pre>   |
| 9       | 1\Comando=0                                             |
| 10      |                                                         |
| 11      | ENDIF                                                   |

- 1 Dal menu ad albero fare doppio click su *Internal Memory* e definire il numero di word ritentive che si vogliono utilizzare tramite la casella *Number of words* nella sezione *Nonvolatile User Memory*
- 2 Dal menu ad albero fare doppio click su *Tags* e nella sezione *Internal Memory* definire tanti tag quante sono le variabili del programma che si vogliono rendere ritenive.

E' necessario utilizzare gli indirizzi \$N.

ſMZ

- 3 Dal menu ad albero fare doppio click su *Tags* e nella sezione *Link* definire:
  - Tanti tag quante sono le variabili del programma che si vogliono rendere ritentive. Questi tag faranno da tramite tra i tag definiti nella memoria interna e le varibili del programma.
  - Un tag che permetterà di leggere o scrivere, a seconda del valore passato da programma, le variabili del programma.
- Creare una macro che, a seconda del valore del tag *Comando* precedentemente definito, scriva o legga le variabili ritentive.

Tramite la funzione *MOV* il valore di una variabile allocata in un'area di memoria viene copiato in un'altra area di memoria definita dall'utente.

L'utente gestirà da programma, in base a quello che vuole fare, la variabile associata al tag *Comando*. Ovvero, potrà salvare il valore delle variabili in aree di memoria non volatili, o viceversa, potrà caricare nelle variabili del programma il valore corrispondente, salvato precedentemente in aree di memoria non volatili.

Secondo l'esempio, quando da programma si assegna il valore 1 alla variabile *Comando* si salva in modo ritentivo il valore attuale della variabile, mentre se si assegna il valore 2 si carica nella variabile del programma il valore della varibile ritentiva (operazione che si deve fare ad ogni accensione del device).

# **Comunicazione tra HMI e SDDrive**

Comunicazione tra HMI e SDDrive

#### Domanda

ſMZ

Perché pannello e SD Drive non comunicano correttamente?

#### Risposta

Dopo aver controllato che i collegamenti tra HMI e SDDrive siano corretti, è necessario controllare che le caratteristiche della comunicazione siano corrette sia a lato HMI, che a lato azionamento.

Da lato HMI:

| Link 1<br>                                                                                                    | Link 2 perties                                                           | ×      |
|----------------------------------------------------------------------------------------------------|--------------------------------------------------------------------------|--------|
| 📲 Sound Table                                                                                                    | General Parameter                                                        |        |
| General Setup General Setup General Setup General Setup General Setup General Setup General Setup                                | Link Number: Link 1<br>Link Name: Link 1<br>Link Type: Direct Link (COM) | ~      |
|                                                                                                    | Device/Server: CMZ Sistemi Elettronici V SD Drivers                      | $\sim$ |
| Due Date Passwords     Screens     Screen 1 (#1)     Screen 2 (#2)     Alarms     Data Loggers     Deration Logging     Schedule | Link Port: COM1 (Link 1) Sub-links                                       |        |
|                                                                                                    | The duration of showing a communication error message: 5 v second(s)     | ?      |

- **1** Dal menu ad albero fare doppio click su *Link1*.
- 2 Dalla finestra contenente le proprietà del link andare sulla tab *General*.
- 3 Settare le impostazioni della comunicazione come da immagine, per comunicare con gli azionamenti SDDrive.

| Link 1                                                                                                    | Link Properties                                                                                                    | × |
|----------------------------------------------------------------------------------------------------|----------------------------------------------------------------------------------------------------|---|
| 💋 Tags<br>🖣 Sound Table                                                                                                    | General Parameter 4                                                                                                    |   |
| <ul> <li>Sound Table</li> <li>Setup</li> <li>General Setup</li> <li>Command &amp; Status</li> <li>Clock</li> <li>Passwords</li> <li>Event Processor</li> <li>Due Date Passwords</li> <li>Screen 1 (#1)</li> <li>Screen 2 (#2)</li> <li>Alarms</li> <li>Recipes</li> <li>Data Loggers</li> <li>Operation Logging</li> <li>Schedule</li> <li>Macros</li> <li>Native Script</li> </ul> | Transmission       Others         Baud Rate:       57600 v         Data Bits:       8 v         Parity:       Even v         Stop Bits:       1 v         Command Delay:       0 v         (x 0.1 Sec.)         5                          |   |
|                                                                                                    | Fetching Data In Blocks To Optimize The Screen Data Reading  Merge Adjacent Bits To Form Bit Blocks  Maximal Gap Of Two Mergeable Bits: (default)  Merge Adjacent Words To Form Word Blocks  Maximal Gap Of Two Mergeable Words: (default) |   |

- Andare nella tab *Parameter*.
- 5 Verificare che i valori della comunicazione corrispondano a quelli impostate all'interno dell'azionamento.

Da SDSetup:

| Bus | Main Program                                                      |
|-----|-------------------------------------------------------------------|
| 1   | RS485                                                             |
|     | Node address:                                                     |
|     | Dip switches value: 4 1 - 255 Programmed value: 1 1 - 127         |
|     |                                                                   |
|     | Baud rate:                                                        |
|     | Dip switches value: 57600 Kbit/s Programmed value: T 57600 Kbit/s |
|     |                                                                   |
|     | Uter an annual values at starture Parties June Stop hits June 1   |
|     |                                                                   |

- 1 Da SDSetup andare nella tab *Bus*.
- Verificare che i valori della comunicazione corrispondano a quelli impostate su PM Designer.

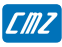

# Modificare la dimensione della tastiera

Modificare la dimensione della tastiera

#### Domanda

Come si fa a modificare la dimensione della tastiera tramite PM Designer?

#### Risposta

Per modificare la dimensione della tastiera seguire i passaggi qui sotto:

| Links                                                                                                    | General Setup                                                                       |                                                               |                                         |
|----------------------------------------------------------------------------------------------------|-------------------------------------------------------------------------------------|---------------------------------------------------------------|-----------------------------------------|
| Link 1<br>Jags<br>Link 1<br>Sound Table<br>Setup<br>Command & Status<br>Command & Status<br>Command & Status<br>Screen Passwords<br>Fixen Processor<br>Data Passwords<br>Screens<br>Lime Screen 1 (#1)<br>Lime Recipes<br>Data Loggers<br>Operation Logging | Decimal Number Keypad Use custom keypad Hexadecimal Number Keypad Use custom keypad | Touch Operation Disabled Sign                                 | Default Fold<br>Creation:<br>Designated |
|                                                                                                    | Octal Number Keypad                                                                 | CSV/Text Files<br>Separator: Tab ~<br>Date Format: YY/MM/DD ~ | Communicat                              |
|                                                                                                    | Use custom keypad Size: Medium 2<br>Medium<br>Large                                 | Time Format: HH:MM:SS V                                       | -Window Sci<br>Language:                |
| List                                                                                                    | Password Keypad                                                                     | Date Column No.:   1     Time Column No.:   2                 | Support 1) Sending                      |
|                                                                                                    |                                                                                     | User Level Required In Panel Setup<br>Set Time/Date: Any ~    | Extended A<br>Storage:                  |

- **1** Dal menu ad albero fare doppio click su *General Setup* e andare nella tab *Custom*.
- 2 Dall'opzione *Size* selezionare la dimensione che si vuole tra *Medium* e *Large*.

# Trasferimento di un progetto tra due HMI

Trasferimento di un progetto tra due HMI

#### Domanda

Come si fa a trasferire un progetto tra due HMI?

#### Risposta

Per trasferire il progetto da un HMI all'altro si deve:

- se il modello dei due HMI **non è uguale**, aprire il progetto con PMDesigner e convertirlo con la versione adatta per l'HMI destinatario.
- se il modello **è uguale** si può decidere se trasferire il progetto:
  - con una chiavetta usb: attaccare la chiavetta dietro l'HMI nella porta adatta, dalla pagina *Panel Setup* (accessibile se durante l'accensione si preme l'angolo in alto a destra dell'HMI) premere il pulsante *Copy to File* e selezionare la cartella dentro la chiavetta in cui salvare il file.

Dopo avere salvato il file, è necessario attaccare la chiavetta nell'HMI destinatario e dalla pagina *Panel Setup* premere il pulsante *Update from File* e selezionare il progetto da scaricare nel HMI.

• direttamente tra HMI e HMI: collegare i due HMI e poi dalla pagina *Panel Setup* premere il pulsante *Copy to HMI*.

100
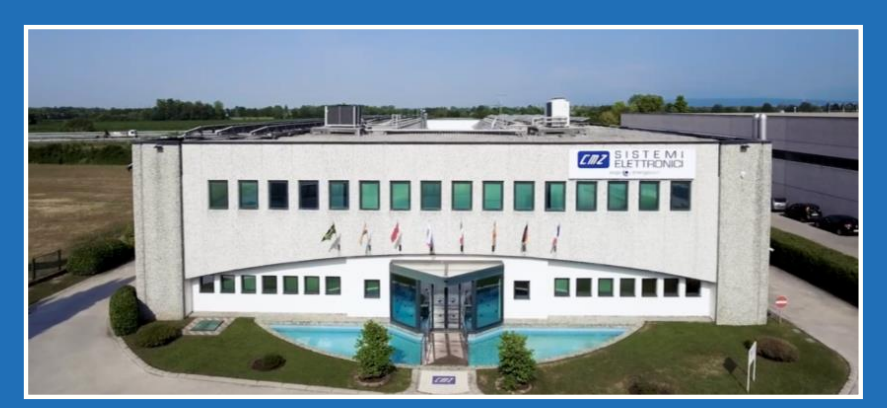

CMZ reserves the right to change the data in order to update or improve its products without prior notice CMZ si riserva il diritto di modificare i dati per aggiornare o migliorare i propri prodotti senza alcun preavviso

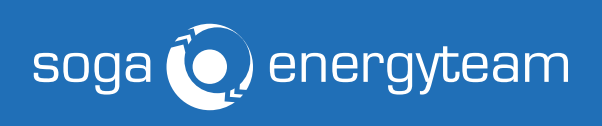

CMZ SISTEMI ELETTRONICI SRL

Via dell'Artigianato 21 31050 Vascon di Carbonera (TV) Italy Phone +39 0422 447411 Email cmz@cmz.it

cmz.it